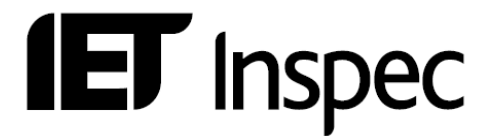

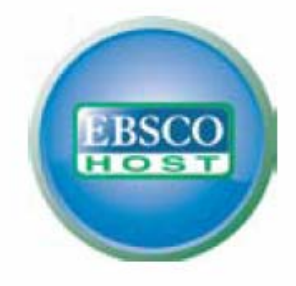

# Guía de Usarios EBSCOhost

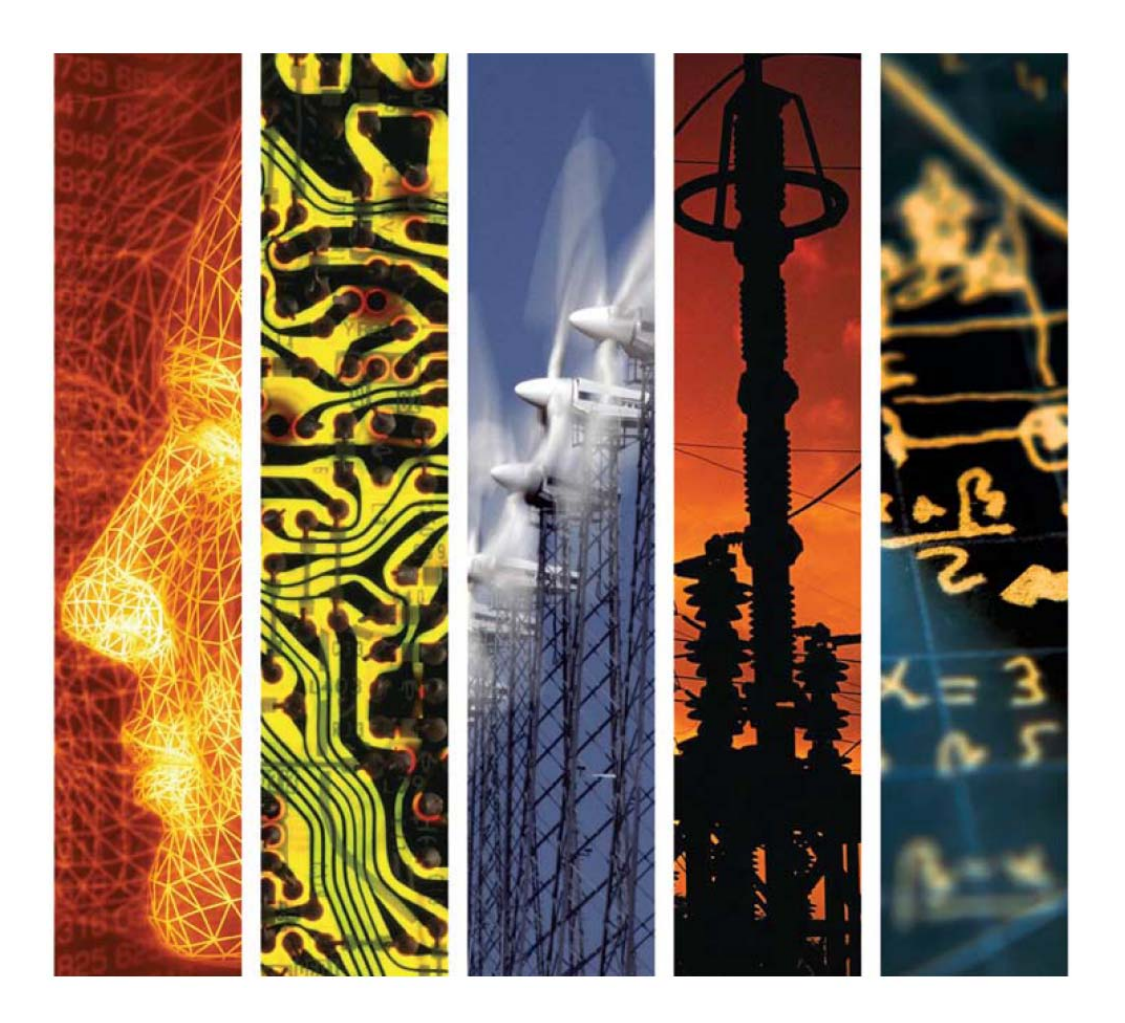

www.theiet.org/inspec

**IET** Inspec

# Inspec en EBSCOhost — Guía de Usarios

| La Base de Datos Inspec                                                                                                    | 3                                                                     |
|----------------------------------------------------------------------------------------------------|-----------------------------------------------------------------------|
| EBSCOhost®<br>Atención al cliente                                                                                                    | <b>4</b><br>4                                                         |
| Inspec en EBSCOhost® Puesta en Práctica<br>Acceso<br>Pantalla de Búsqueda<br>Ayuda<br>Como Cambiar de Base de Datos                                                                                                    | <b>5</b><br>5<br>6<br>7                                               |
| <b>Búsqueda Básica</b><br>Herramientas de Búsqueda Básica<br>Búsqueda Básica – Campos Específicos                                                                                                    | <b>8</b><br>8<br>9                                                    |
| <b>Búsqueda Visual</b><br>Ordenación de resultados y opciones de visualización                                                                                                    | <b>10</b><br>11                                                       |
| Búsqueda Avanzada<br>Herramientas de Búsqueda Avanzada<br>Búsqueda Avanzada – Campos Específicos<br>Opciones de Limitación en Búsqueda Avanzada<br>Resultados de Búsquedas<br>Imágenes en Miniatura<br>Historial de Búsqueda<br>Indices<br>Ejemplo 1 – Registro Inspec<br>Ejemplo 2 – Registro de Archivo Inspec<br>Híper-enlaces<br>Resultados Similares | <b>12</b><br>13<br>14<br>15<br>16<br>17<br>17<br>19<br>20<br>20<br>20 |
| Tipo de Publicación                                                                                                    | 21                                                                    |
| Como Buscar con los Campos Inspec<br>El Tesauro Inspec<br>Términos de Indexación no-Controlados<br>Clasificación Inspec<br>Indexación de Sustancias Químicas<br>Indexación de Datos Numéricos<br>Indexación de Objetos Astronómicos<br>Códigos de Tratamiento<br>Codigos IPC<br>Uso de los Códigos de 2 Letras<br>Documentos de ayuda                     | 21<br>23<br>24<br>26<br>28<br>31<br>32<br>323<br>33                   |
| Ejemplos de búsquedas — Paso a paso                                                                                                    | 34                                                                    |
| Ejemplos de Búsqueda Bibliográfica                                                                                                    | 38                                                                    |
| Campos de Búsqueda EBSCOhost — Guía Alfabética                                                                                                    | 39                                                                    |

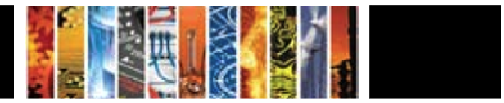

### La Base de Datos Inspec

Inspec es la base de datos definitiva para la física, ingeniería eléctrica y electrónica, computación y control, tecnología de la información, e ingeniería mecánica y de producción.

La base de datos Inspec fue creada en 1969 y fue basada en los servicios Science Abstracts Journals, publicados por la IEE desde 1898. Más de 5,000 publicaciones científicas y técnicas y unas 3,500 actas de conferencia son añadidas cada año. La base de datos contiene más de once millones de registros bibliográficos y va creciendo a partir de 725,000 registros al año.

De la base de datos, Inspec produce una amplia gama de servicios impresos y leídos por maquina, diseñados especialmente para científicos, ingenieros y gerentes en educación, investigación, industria y negocios.

Inspec ofrece un índice comprensivo a la literatura científica en los temas de física, ingeniería eléctrica y electrónica, computación y control, tecnología de la información y desde el 2004 - la ingeniería de producción. En el 2005 añadimos ingeniería mecánica a la base de datos. Adicionalmente Inspec ofrece una amplia gama de temas multi-disciplinarios como la biofísica, oceanografía, nanotecnología y ciencias de materiales.

Cada registro en la base de datos contiene un titulo y extracto en Ingles, con detalles bibliográficos completos incluyendo el titulo de la publicación, el nombre y apellidos del autor, su afiliación y la lengua original del documento. Todos estos campos se pueden incluir en una búsqueda, al igual que la amplia gama de clasificación y material indexado de Inspec.

Adicionalmente, Inspec se puede utilizar para:

- Mantenerse al día
- Buscar por información sobre productos nuevos
- Predecir los nuevos desarrollos
- Buscar patentes
- Adquirir inteligencia competitiva

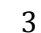

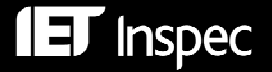

### **EBSCOhost**®

EBSCO Publishing le ofrece una amplia gama de bases de datos bibliograficas y de texto completo, diseñadas para satisfacer los requerimientos de todos los tipos de bibliotecas. EBSCO ha diseñado su interfaz de búsqueda para que trabaje perfectamente integrada con otros recursos electrónicos – efectivamente creando un entorno de investigación completo.

### Atención al cliente

Los servicios de atención al cliente se pueden encontrar bajo <u>http://support.ebsco.com/training/index.php</u> como se puede ver abajo:

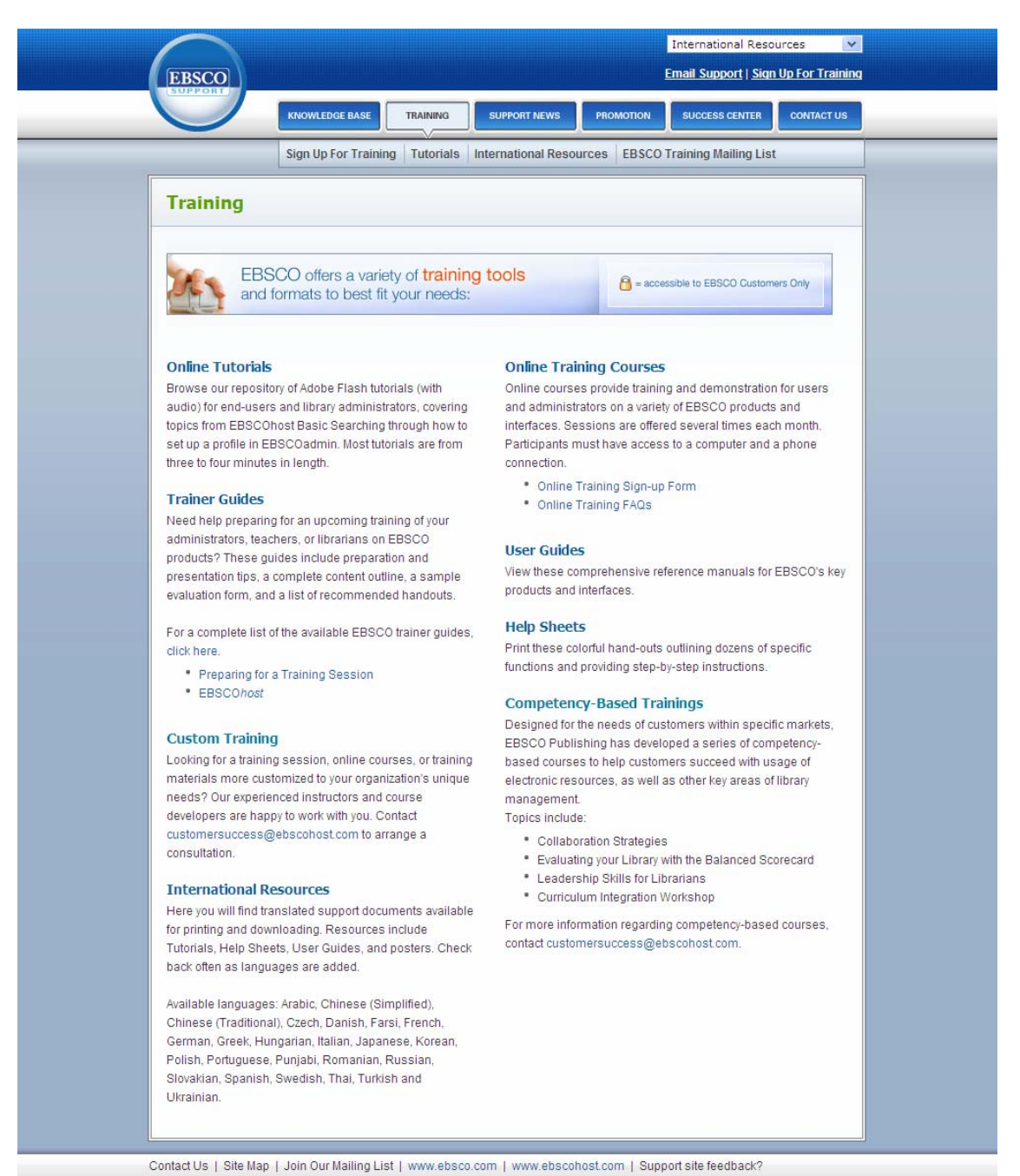

# Inspec en EBSCOhost® Puesta en Práctica

### Acceso

La página de acceso a EBSCOhost se puede encontrar bajo http://search.ebscohost.com

Elija la base de datos o bases de datos que desea utilizar:

| Sign In to My EBSCOhost 🛛 🝰 Folder 🔹 New Features! 🛛 Hel                                                                                                    | P          |
|----------------------------------------------------------------------------------------------------|------------|
| Choose Databases Publisher Demonstration Account To search within a single database, click the database name listed below. To select more than one database to search, check the boxes next to the databases and click <i>Continue</i> .                                                                                                    | <u>.ts</u> |
| ntinue<br>ect / deselect all                                                                                                    |            |
| Inspec<br>Inspec, created by the Institution of Engineering and Technology, is the leading bibliographic database providing abstracts and indexing to the world's scientific and<br>echnical literature. Containing nearly 10 million records, <i>Inspec</i> provides coverage from over 3,800 journals, 3,000 conference proceedings as well as numerous<br>pooks, dissertations, patents and reports.<br>A More Information | ł          |
| inspec Archive - Science Abstracts 1898-1968<br>Inspec Archive - Science Abstracts 1898-1968 created by the Institution of Engineering and Technology, is the leading bibliographic database providing abstracts<br>and indexing to the world's scientific and technical papers in physics, electrical engineering, electronics, and computing and control engineering.                                                       |            |

# Pantalla de Búsqueda

Existen tres tipos de pantalla de búsqueda en EBSCO*host* las cuales usted puede seleccionar utilizando los enlaces en la parte superior de la página, por ejemplo:

| EBSCO |      | Search | Clear | 6 |
|-------|------|--------|-------|---|
| HOST  | <br> | -      |       |   |

- 1. Búsqueda Básica (p.8)
- Para usarios casuales y novatos
- Ideal para búsquedas sencillas
- Hay opciones de búsqueda (Search Options) adicionales que pueden alternar en los enlaces en la parte superior de la pagina
- Una gama limitada de herramientas para afinar búsquedas están disponibles
- El *Historial de Búsqueda* (Search History) y sistema de alertas (Alerts) están disponibles en enlaces en la parte superior de la pagina

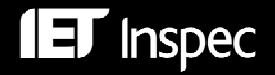

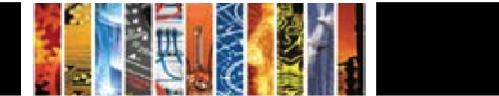

#### 2. Búsqueda Visual (p.10)

- Para usarios casuales y novatos
- Funcionalidad de búsqueda y afinamiento similar a la Búsqueda Básica
- El usario puede visualizar los resultados en un mapa interactivo
- Los resultados pueden ser agrupados por tema o titulo de publicación
- El *Historial de Búsqueda* (Search History) y sistema de alertas (Alerts) están disponibles en enlaces en la parte superior de la pagina

#### 3. Búsqueda Avanzada (p.12)

- Para usarios frecuentes y profesionales
- Búsquedas mas precisas son posibles
- Una amplia gama de opciones para afinar las búsquedas
- El Historial de Búsqueda (Search History) y sistema de alertas (Alerts) están disponibles en enlaces en la parte superior de la pagina

EBSCO*host* le permite cambiar de pantalla de búsqueda fácilmente y en cualquier momento solo con pulsar los enlaces de búsquedas.

Las opciones del *Historial de Búsqueda* (Search History) y el sistema de alertas (Alerts) son las mismas para todas las pantallas de búsqueda y son descritas en la p.17.

# Ayuda

La ayuda (Help) en EBSCO*host* siempre esta disponible. Usted puede pulsar el enlace de ayuda en la parte superior derecha de la pantalla, y le guiara a un índice de contenidos detallados.

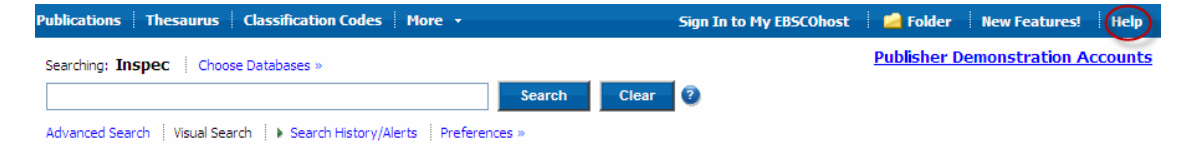

Additionally, you can click the'?' to find detailed contextual help for each screen, e.g.

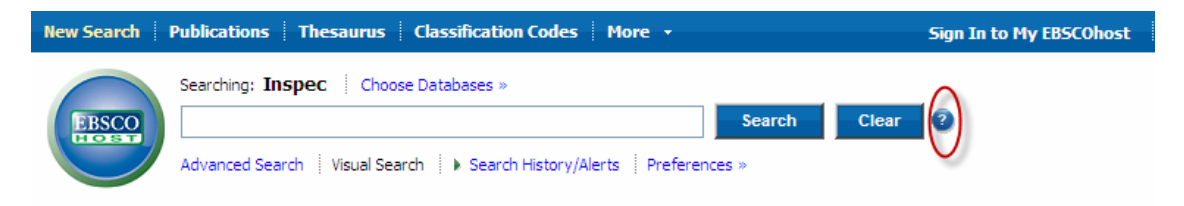

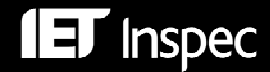

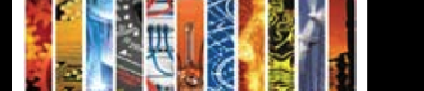

## Como Cambiar de Base de Datos

Usted puede cambiar la base de datos simplemente con pulsar el enlace *Elegir Base de Datos* (Choose Databases):

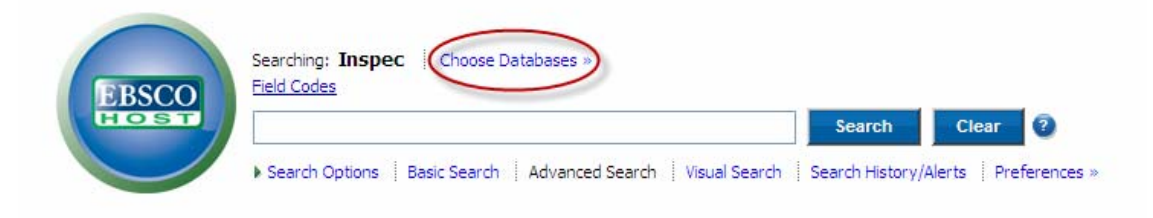

Usted será presentado con la lista de bases de datos al cual tiene acceso:

| Choose Databases 🦉                               |                             |      |  |  |
|--------------------------------------------------|-----------------------------|------|--|--|
| Detailed View (Title lists included)             |                             | - 31 |  |  |
| Select / deselect all                            |                             |      |  |  |
| OK Cancel                                        |                             |      |  |  |
| 🔽 Inspec 🗐                                       | 🗌 Academic Search Premier 🗐 |      |  |  |
| 🗌 Inspec Archive - Science Abstracts 1898-1968 🗐 | 🗌 Business Source Premier 🗐 |      |  |  |
| OK Cancel                                        |                             |      |  |  |

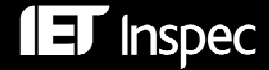

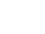

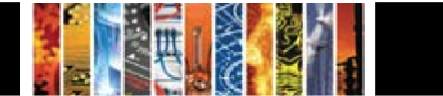

### Búsqueda Básica

El enlace de Búsqueda Básica le guiara a la pantalla de Búsqueda Básica.

Introduzca sus palabras clave en la caja de búsqueda y pulse el botón Search.

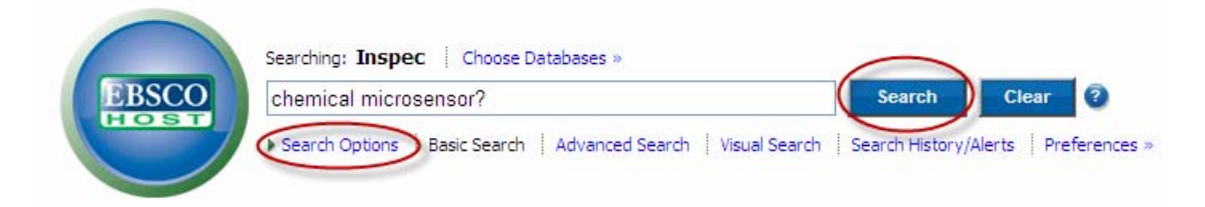

Para añadir otros conceptos utilice el enlace de Opciones de Búsqueda; esto le permitirá cambia el enfoque de su búsqueda al utilizar modos alternativos de búsqueda, incluyendo palabras relacionadas (como plurales o variantes ortográficas), o buscando en el texto complete de los artículos al igual que en el resumen. Usted también podrá limitar su búsqueda por fechas, tipos de publicación, origen o país de publicación. Si lo prefiere, también puede limitar su búsqueda a solo los resúmenes con enlaces al texto completo.

| Search Options     |                                                                                                    |                                  |                     |            |
|--------------------|----------------------------------------------------------------------------------------------------|----------------------------------|---------------------|------------|
| Search modes       | <ul> <li>Boolean/Phrase</li> <li>Find all my search terms</li> <li>Find any of my search terms</li> <li>SmartText Searching <u>Hint</u></li> </ul> | Apply related words              |                     |            |
| Limit your results |                                                                                                    |                                  |                     |            |
| Linked Full Text   |                                                                                                    | Date from                        | Month Year: to Mont | th 💙 Year: |
| Publication Type   | Al Al Al Al Al Al Al Al Al Al Al Al Al A                                                                                                    | Source<br>Country of Publication |                     |            |
| Search             |                                                                                                    |                                  |                     |            |
| Top of Page        |                                                                                                    |                                  |                     |            |

### Herramientas de Búsqueda Básica

Modos de Búsqueda - Existen 4 opciones:

**Booleano/Frase** – para buscar a partir de operadores Booleanos (AND/OR) o frases exactas

**Encuentra todos mis términos de búsqueda** – Todos los términos de búsqueda deben estar presentes (Booleano AND).

**Encuentra cualquiera de mis términos de búsqueda** – Por lo menos un término de búsqueda deberá estar presente (Booleano OR).

**Búsqueda SmartText** – Le permite copiar y pegar texto (hasta 5000 caracteres). EBSCO*host* identifica algorítmicamente los términos de búsqueda más relevantes para la búsqueda.

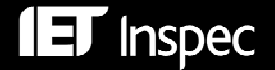

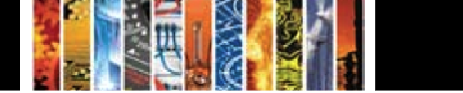

**Proximidad -** Usted puede utilizar la búsqueda por proximidad para realizar una búsqueda por una palabra clave o una búsqueda por operadores Booleanos para dos o mas palabras que ocurren dentro de un numero especifico de palabras próximas.

W# significa dentro de #palabras próximas por ejemplo asteroid W5 probe
 N# significa dentro de #palabras próximas (en cualquier dirección) por ejemplo asteroid N5 probe

**Comodines y truncamiento** son utilizados para buscar por variantes ortográficas o fines de palabras. Se pueden utilizar en cualquier carácter menos el primero.

- Comodín '?' Se utiliza para reemplazar un carácter desconocido, por ejemplo electroly?e encuentra las palabras electrolyze, electrolyse e electrolyte.
   '#' permite buscar por un carácter adicional, por ejemplo colo#r encuentra color y colour.
- Truncamiento '\*' se utiliza para buscar fines de palabras alternativos, e.g. comput\* encuentra las palabras computer o computing

**Plurales** EBSCO*host* automáticamente busca por la forma plural o posesiva de la palabra, pero no por variaciones de la palabra en forma plural.

# Búsqueda Básica - Campos Específicos

Adicionalmente se pueden seleccionar las opciones en la parte superior de la pantalla para acceder a campos específicos de información:

| New Search | Publications Thesaurus Classification Codes More                                  |        | Sign In to | My EBSCOhost |
|------------|-----------------------------------------------------------------------------------|--------|------------|--------------|
|            | Searching: Inspec Choose Databases »                                              |        |            |              |
| EBSCO      | s                                                                                 | Search | Clear      |              |
|            | Basic Search   Advanced Search   Visual Search   Search History/Alerts   Preferen | nces » |            |              |

- Los enlaces Publicaciones (Publications), Tesauro (Thesaurus) y Códigos de Clasificación (Classification Codes) le ayudan a acceder a estos campos individuales, donde se pueden navegar o consultar
- *El botón More* le permite seleccionar una amplia gama de campos específicos (también conocidos como índices) en los que puede buscar o navegar

Las prestaciones de búsqueda de los campos individuales son idénticas a los que están disponibles en la pantalla de *Búsqueda Avanzada* y son explicados en la p.12.

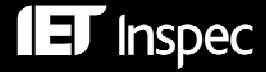

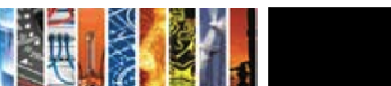

# **Búsqueda Visual**

El enlace Búsqueda Visual le guiara a la pantalla de Búsqueda Visual.

Una demostración es mostrada continuamente, pero usted puede empezar su búsqueda cuando lo desea.

Introduzca sus palabras clave en la caja de búsqueda y pulse el botón Search.

| New Search      | Publications Thesaurus Classification Codes More +                                                                             | Sign In to My EBSCOhost | 🔁 Folder 🛛 New Features! 🛛 Help  |
|-----------------|----------------------------------------------------------------------------------------------------|-------------------------|----------------------------------|
| EBSCO<br>TO ST  | Searching: Inspec   Choose Databases > asteroid belt Advanced Search   Visual Search   > Search History/Alerts   Preferences > | 0                       | Publisher Demonstration Accounts |
| Limit your resu | Its: Linked Full Text Search Options                                                                                           |                         |                                  |

Si lo prefiere usted puede limitar su búsqueda a registros con enlaces al texto completo.

Para añadir otros conceptos utilice el enlace de Opciones de Búsqueda; esto le permitirá cambia el enfoque de su búsqueda al utilizar modos alternativos de búsqueda, incluyendo palabras relacionadas (como plurales o variantes ortográficas), o buscando en el texto complete de los artículos al igual que en el extracto. Usted también podrá limitar su búsqueda por fechas, tipos de publicación, origen o país de publicación. Si lo prefiere, también puede limitar su búsqueda a solo los extractos con enlaces al texto completo.

Los 250 resultados mas recientes son mostrados gráficamente en columnas y agrupados por tema:

| Group Results       | Sort Results | Filter Results by Date | Display Style | Relevance Key            |
|---------------------|--------------|------------------------|---------------|--------------------------|
| asteroids           |              |                        |               | Collect Articles         |
| asteroid belt       |              |                        |               |                          |
| meteorites          |              |                        |               |                          |
| celestial mechanics |              |                        |               | To print, email, or save |
| solar system        |              |                        |               | Add to Folder            |
| solar nebula        |              |                        |               | Summary                  |
| comets              |              |                        |               |                          |
| asteroid            |              |                        |               |                          |
| Jupiter             |              |                        |               |                          |
| cosmic dust         |              |                        |               |                          |
| 250 Results (1 - 3) |              |                        |               |                          |

En esta pantalla se puede allanar los resultados sucesivamente al pulsar el tema o el nombre de publicación:

| Group Results       | Sort Results          | Filter Results by Date | Display Style | least                    |
|---------------------|-----------------------|------------------------|---------------|--------------------------|
| asteroids           | asteroids             | asteroids              | Collec        | t Articles               |
| asteroid belt       | meteorites            | solar nebula           |               |                          |
| meteorites          | celestial mechanics   | Earth                  |               |                          |
| celestial mechanics | solar system          | solar system           |               | To print, email, or save |
| solar system        | solar nebula          | comets                 |               | Add to Folder            |
| solar nebula        | planets               | interplanetary matter  | Sumn          | nary                     |
| comets              | Jupiter               | chondritic meteorites  |               |                          |
| asteroid            | comets                | minerals               |               |                          |
| Jupiter             | interplanetary matter | Mars                   |               |                          |
| cosmic dust         | Mars                  | water                  |               |                          |
| 250 Results (1 - 3) | 100 Results (1 - 3)   | 26 Results (1 - 3)     |               |                          |
| Ispec               |                       |                        |               |                          |

# Ordenación de resultados y opciones de visualización

Para ver diferentes maneras de agrupar, ordenar o filtrar su búsqueda, pulse cualquiera de los botones encima de la lista de resultados. Usted puede seleccionar estas opciones en cualquier momento – antes de la búsqueda, después o cuando este consultando sus resultados.

- Agrupar Resultados (Group Results) Usted puede agrupar los resultados por tema o nombre de publicación.
- Ordenar Resultados (Sort Results) Usted puede ordenar los resultados por fecha (mas reciente a mas antigua) o por relevancia
- Filtrar Resultados por Fecha (Filter Results by Date) Usted puede mover la fecha al la deseada
- Estilo de Presentación (Display Style) Intercambie entre la presentación en columnas o bloques

| Group<br>Remove Subject Filt | Results<br>ers   asteroid belt                                      | Sort F                                                              | Results                                                        | Filter Res                                            | ults by Date                                             | Disp                                                          | lay Style                                          | Relevance Key                                                                                        |
|------------------------------|---------------------------------------------------------------------|---------------------------------------------------------------------|----------------------------------------------------------------|-------------------------------------------------------|----------------------------------------------------------|---------------------------------------------------------------|----------------------------------------------------|----------------------------------------------------------------------------------------------------|
| asteroid belt<br>T           | Planets and<br>debris disks:<br>results from a S<br>Nov 2009        | On the stability<br>of the satellites<br>of asteroid 87<br>May 2009 | A record of<br>planet migration<br>in the main ast<br>Feb 2009 | The first<br>European<br>asteroid 'flyby'<br>Feb 2009 | New Dawn for<br>electric rockets<br>Feb 2009             | Resolved debris<br>disc emission<br>around Telesc<br>Jan 2009 | Dynami<br>small bo<br>planetar<br>Jan 2009<br>2009 | Collect Articles<br>To print, email, or save                                                         |
| asteroids 🕂                  | On the stability<br>of the satellites<br>of asteroid 87<br>May 2009 | A record of<br>planet migration<br>in the main ast<br>Feb 2009      | The first<br>European<br>asteroid 'flyby'<br>Feb 2009<br>2009  | New Dawn for<br>electric rockets<br>Eeb 2009          | Compositional<br>differences<br>between mete<br>Aug 2008 | Dynamical<br>effects of Mars<br>on asteroidal d<br>Jun 2008   | Compar<br>comet 8<br>2 dust w<br>Jan 2008          | Add to Folder Summary Title: The first European asteroid 'lyby' Date: Feb 2009 Journal: ESA Bulletin |
| meteorites                   | Size distributions                                                  | Chondrule like<br>objects in short-                                 | Compositional<br>differences                                   | Comparison of<br>comet 81P/Wild                       | Extraterrestrial chromite in                             | Olivine-<br>dominated                                         | undefin                                            | Author: Lodiot, S.<br>Abstract: Rosetta was the first                                                |

La presentación en bloques, con las funciones y opciones resaltadas se puede ver debajo:

Para ver la referencia, pulse el titulo del artículo en los resultados. La pantalla de Sumario (Summary) muestra mas información sobre el artículo, incluyendo el titulo, el nombre del autor, el nombre de la publicación y un breve extracto.

Para ver el texto complete del articulo (si esta disponible), pulse el enlace *More* al fondo del registro. La pantalla de Sumario se expande para incluir todo el artículo.

Las opciones del *Historial de Búsqueda* (Search History) y el sistema de alertas (Alerts) son las mismas para todas las pantallas de búsqueda y son descritas en la p.17.

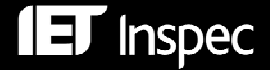

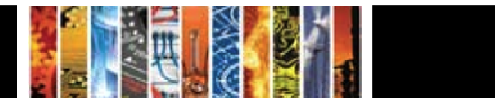

### Búsqueda Avanzada

El enlace de Búsqueda Avanzada le guiara a la pantalla de Búsqueda Avanzada.

| New Search Public    | ations Thesaurus Classification Co                              | des More -             | Sign                            | In to My EBSCOhost          | 🧧 📔 Folder 🚽 New Feat | ires! Help   |
|----------------------|-----------------------------------------------------------------|------------------------|---------------------------------|-----------------------------|-----------------------|--------------|
| Searc                | ching: Inspec Choose Databases »                                |                        |                                 |                             | Publisher Demonstrat  | ion Accounts |
| EBSCO                | ewable energy sources                                           | in SU All Subject Hea  | dings                           | ✓ Search                    | Clear                 |              |
| and                  | solar or wind                                                   | in TX All Text         |                                 | *                           |                       |              |
| and                  | l 🕶 journal paper                                               | in PT Publication Type | B                               | Add Row                     |                       |              |
| Basic                | Search Advanced Search Visual Search                            | Search History/Alerts  | Preferences »                   |                             |                       |              |
| Search Options       |                                                                 |                        |                                 |                             |                       | Reset        |
| Search modes         | 3 Soolean/Phrase                                                |                        | Apply related words             |                             |                       |              |
|                      | Find all my search terms                                        |                        | Also search within the          |                             |                       |              |
|                      | Find any of my search terms     EmpetToxt Searching Kint        |                        | full text of the articles       |                             |                       |              |
| Limit                |                                                                 |                        |                                 |                             |                       |              |
| Limit your results   |                                                                 |                        |                                 |                             |                       |              |
| Linked Full Te       | ext                                                             |                        | Date from                       | Month Year:                 | to Month 💌            | Year:        |
|                      |                                                                 |                        |                                 |                             |                       |              |
| Publication Ty       | pe All All                                                      |                        | Source                          |                             |                       |              |
|                      | Book Chapter<br>Conference Paper                                |                        | Country of Publication          |                             |                       |              |
|                      |                                                                 | 1                      | Language                        |                             |                       |              |
|                      |                                                                 |                        |                                 | Afrikaans                   |                       |              |
|                      |                                                                 |                        |                                 | Bulgarian 🔛                 |                       |              |
| Classification Secti | on                                                              | ~                      | Treatment                       | All                         | ~                     |              |
|                      | Section A: Physics<br>Section B: Electrical and Electronics Eng | gineering              |                                 | Application<br>Bibliography |                       |              |
|                      | Section C: Computers and Control                                |                        |                                 | Economic                    |                       |              |
| Search               |                                                                 |                        |                                 |                             |                       |              |
| Top of Page          |                                                                 |                        | Pallan I Tama Allan I C         | a seconda da                |                       |              |
|                      | EB                                                              | © 2010 EBSCO Indust    | ries, Inc. All rights reserved. | pyngnt                      |                       |              |
|                      |                                                                 |                        | shing Green Initiatives         |                             |                       |              |

La mayoría de las funciones de búsqueda de EBSCO*host* stand disponibles en los tres tipos de búsqueda.

Sin embargo, la Búsqueda Avanzada posee tres ventajas importantes:

- Tres cajas de búsqueda le permite realizar su búsqueda más precisamente. Cada concepto de búsqueda se puede realizar en un campo de búsqueda diferente (seleccionado de un menú drop-down situado en la mano derecha de las cajas de búsqueda). Los conceptos de búsqueda pueden ser fácilmente combinados utilizando operadores Booleanos (mediante el menú drop-down situado en la mano izquierda de las cajas de búsqueda.)
- Opciones de búsqueda adicionales son visibles por defecto, sin necesidad de pulsar un enlace.
- Una amplia gama de limitadores (incluyendo clasificación, lengua y tratamiento) permite afinar más los resultados.

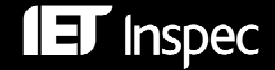

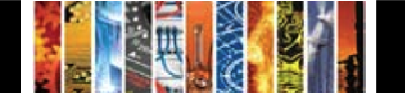

### Herramientas de Búsqueda Avanzada

#### Modos de Búsqueda - Existen 4 opciones:

**Booleano/Frase** – para buscar a partir de operadores Booleanos (AND/OR) o frases exactas

**Encuentra todos mis términos de búsqueda** – Todos los términos de búsqueda deben estar presentes (Booleano AND).

**Encuentra cualquiera de mis términos de búsqueda** – Por lo menos un termino de búsqueda deberá estar presente (Booleano OR).

**Búsqueda SmartText** – Le permite copiar y pegar texto (hasta 5000 caracteres). EBSCO*host* identifica algorítmicamente los términos de búsqueda más relevantes para la búsqueda.

Los **operadores Booleanos** se pueden aplicar mediante de menús drop-down o dentro de las cajas de búsqueda individuales.

**Proximidad** - Usted puede utilizar la búsqueda por proximidad para realizar una búsqueda por una palabra clave o una búsqueda por operadores Booleanos para dos o más palabras que ocurren dentro de un número específico de palabras próximas.

W# significa dentro de #palabras próximas por ejemplo asteroid W5 probe
 N# significa dentro de #palabras próximas (en cualquier dirección) por ejemplo asteroid N5 probe

**Comodines y truncamiento** son utilizados para buscar por variantes ortográficas o fines de palabras. Se pueden utilizar en cualquier carácter menos el primero.

- Comodín
   '?' Se utiliza para reemplazar un carácter desconocido, por ejemplo electroly?e encuentra las palabras electrolyze, electrolyse e electrolyte.
   '#' permite buscar por un carácter adicional, por ejemplo colo#r encuentra color y colour.
- Truncamiento '\*' se utiliza para buscar fines de palabras alternativos, e.g. comput\* encuentra las palabras computer o computing
- **Plurales** EBSCO*host* automáticamente busca por la forma plural o posesiva de la palabra, pero no por variaciones de la palabra en forma plural.

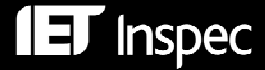

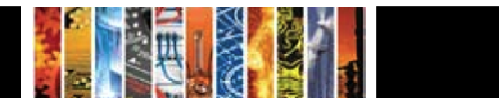

# Búsqueda Avanzada – Campos Específicos

Además de las opciones de búsqueda en la p.14, usted puede seleccionar los botones en la parte superior de la pantalla para acceder a campos información específicos:

| New Search | Publications Thesaurus Classificatio    | n Code | More                                | Sign In to M | ly EBSCOhost | 📔 🚄 Fold        | er 🕴 New Features! 🕴 Help |
|------------|-----------------------------------------|--------|-------------------------------------|--------------|--------------|-----------------|---------------------------|
|            | Searching: Inspec Choose Databases »    |        |                                     |              |              | <u>Publishe</u> | er Demonstration Accounts |
| EBSCO      | renewable energy sources                | in     | SU All Subject Headings             | *            | Search       | Clear           | 2                         |
| HOST       | and 👻 solar or wind                     | in     | TX All Text                         | *            |              |                 |                           |
|            | and 💙 journal paper                     | in     | PT Publication Type                 | *            | Add Row      |                 |                           |
|            | Basic Search Advanced Search Visual Sea | arch ( | Search History/Alerts Preferences » |              |              |                 |                           |

- **Publicaciones (Publications)** Se puede consultar o buscar dentro de las publicaciones cubiertas por la base de datos Inspec
- Tesauro (Thesaurus) Encuentra términos mas exactos
- Códigos de Clasificación (Classification Codes) Los códigos pueden ser consultados, desde el nivel mas general a el mas detallado
- Mas (More) le permite seleccionar una amplia gama de campos específicos (también conocidos como índices) en los que puede buscar o navegar

# Opciones de Limitación en Búsqueda Avanzada

| Limit your results     |                                                                                                    |                                  |                                                                               |
|------------------------|----------------------------------------------------------------------------------------------------|----------------------------------|-------------------------------------------------------------------------------|
| Linked Full Text       |                                                                                                    | Date from                        | January Vear: 2000 to March Vear:                                             |
| Publication Type       | Dissertation  Journal Paper Patent Report  V                                                              | Source<br>Country of Publication | physics in medicine and biology                                               |
|                        | · · · · · · · · · · · · · · · · · · ·                                                                     | Language                         | English<br>Finnish<br>Flemish<br>French                                       |
| Classification Section | All Section A: Physics Section B: Electrical and Electronics Engineering Section C: Computers and Control | Treatment                        | New Development<br>Practical<br>Product Review<br>Theoretical or Mathematical |
| Search                 |                                                                                                    |                                  |                                                                               |

El campo de origen se utiliza para limitar los resultados mediante el nombre o parte del nombre de la publicación deseada.

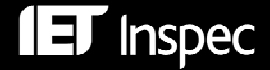

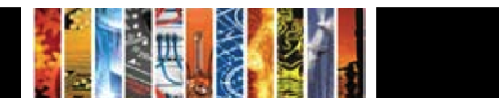

# Resultados de Búsquedas

Los resultados de búsqueda aparecerán por defecto en la pantalla de lista de resultados y serán ordenados por su fecha de publicación. Utilice el menú drop-down **Ordene Por (Sort by)** para cambiar la manera de ordenar los resultados por otro parámetro (Autor, Origen o Relevancia).

| Narrow Results by<br>Publication                         | Results: 1-10 of 150 Page: 1 2 3 4 5 Next Sort by: Date Descending V Add (1-10)                 | Limit your results           |
|----------------------------------------------------------|-------------------------------------------------------------------------------------------------|------------------------------|
| Health Management Technology                             | Results for: radiology <pre></pre>                                                              | Filter by Publication Date:  |
| AIP Conference Proceedings                               | Search Mode: Boolean/Phrase                                                                     | 2000 2009                    |
| Journal of Computer Assisted<br>Tomography               | Design of a virtual environment aided by a model-based formal approach using DEVS               | •                            |
| Health Physics                                           | and Experience, 10 Aug. 2009, vol.21, no.11, pp. 1422-36, <i>Journal Paper</i> . (AN: 11017259) | 2000 2009                    |
| Medical Informatics and the<br>Internet in Medicine      | Database: Inspec                                                                                | Update Results               |
| Journal of Applied Clinical Medical<br>Physics<br>More » | Add to folder                                                                                   | Search Options ✓ Options set |

La pantalla de lista de resultados posee tres columnas— Allanar Resultados por (Narrow Results by), Todos los Resultados (All Results), y Limite sus Resultados (Limit your results). Usted puede esconder o mostrar diferentes áreas al pulsar las flechas de control cera de la parte superior de los resultados.

Usted puede enfocar sus resultados a un área específico (en este caso Publicación) al pulsar uno de los enlaces situado en la mano izquierda de la pantalla.

Usted también puede limitar sus resultados por la fecha de publicación utilizando el marcador deslizante situado en la mano derecha de la pantalla.

Los artículos que se encontrados son mostrados en el centro de la pantalla de lista de resultados.

- El enlace de Titulo (Title) le lleva a la información de referencia y/o al texto complete. Para ver el extracto sitúe su cursor sobre el icono
- El enlace de **Texto Completo en HTML (HTML Full Text)** le lleva directamente a el texto complete del articulo (si la suscripción apropiada existe). Usted puede restringir sus resultados a tales registros al seleccionar la caja que esta situada por encima del marcador deslizante **Filter by Publication**.
- El enlace de **Texto Completo en PDF** (**PDF Full Text**) le lleva a la versión PDF del texto completo.

Para imprimir, mandar por correo electrónico o guardar los resultados, usted deberá añadirlos a su **fichero** (**folder**) pulsando el enlace bajo el registro en la lista de resultados. Usted puede añadir la página entera de registros pulsando en enlace situado en la mano derecha de la parte superior de la lista de resultados.

El formato en que los resultados aparecen puede ser modificado mediante las preferencias mostradas debajo.

| Result List Display |                                                                                   |             |                                                                                                    |
|---------------------|-----------------------------------------------------------------------------------|-------------|----------------------------------------------------------------------------------------------------|
| Format              | <ul> <li>Standard</li> <li>Title Only</li> <li>Brief</li> <li>Detailed</li> </ul> | Page layout | Image: Second second second |
| Image QuickView     | On ○ Off <u>Hint</u>                                                              | Sort by     | 🔿 Relevance 💿 Database Default                                                                                                    |
| Results per page    | 10 💌                                                                              |             |                                                                                                    |

# Imágenes en Miniatura

Donde la publicación contiene imágenes aquellos usarios abonados al *EBSCO Integrated Search*, podrán ver las imágenes en miniatura desde la lista de resultados, citas o fichero.

| 🔊 R | Results for: solar powered refrigeration plant <b>✓ Options set</b>                                                                                                    | <u>Alert / Save / Share »</u> |
|-----|----------------------------------------------------------------------------------------------------|-------------------------------|
|     | <ul> <li>Search Mode: Find all my search terms</li> </ul>                                                                                                    |                               |
| 1.  | Desalination using low-grade heat sources 2<br>By: Gude, V.G.; Nirmalakhandan, N. <i>In:</i> Journal of Energy Engineering, Sept. 2008, vol.134, no.3, pp.<br>(AN: 10516249) | 95-101, Journal Paper.        |
|     | Database: Inspec                                                                                                    |                               |
|     | Show all 12 images                                                                                                    |                               |
|     |                                                                                                    | ſ                             |
|     | Add to folder                                                                                                    |                               |
|     | DF Full Text                                                                                                    |                               |

Para ver una imagen, pulse la imagen en miniatura.

| Citation Image |                                                                                                    |  |  |
|----------------|----------------------------------------------------------------------------------------------------|--|--|
| Title:         | Fig. 1.                                                                                                    |  |  |
|                |                                                                                                    |  |  |
|                | <ul> <li>Fig. 1. Scherne for experimental solar-powered refrigeration plant with cyclic action:</li> <li><i>I</i>) generator and absorber; 2) reactors; 3) hot box; 4) gate valves; 5) condenser;</li> <li>6) reservoir; 7) regulating valve; 8) evaporator; 9) cooled chamber; 16) gauges;</li> <li><i>II</i>) instrument for measuring thermo-EMF; Q<sub>inc</sub> and Q<sub>co</sub> heat of solar radiation and condensation heat of coolant (daytime); Q<sub>abs</sub> and Q<sub>0</sub> heat of absorption and heat of evaporation of coolant (night time); <i>T</i> thermometer.</li> </ul> |  |  |
| Image Caption: | Scheme for experimental solar-powered refrigeration plant<br>with cyclic action: I) generator and absorber; 2) reactors; 3)<br>hot box; 4) gate valves; 5) condenser; 6) reservoir; 7)<br>regulating valve; 8) evaporator; 9) cooled chamber; 10)<br>gauges; 11) instrument for measuring thermo-EMF;<br>Q <sub>inc</sub> and Q <sub>co</sub> heat of solar<br>radiation and condensation heat of coolant (daytime);<br>Q <sub>abs</sub> and Q <sub>0</sub> heat of absorption<br>and heat of evaporation of coolant (night time); T<br>thermometer.                                               |  |  |

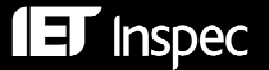

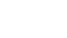

# Historial de Búsqueda

*El Historial de Búsqueda* es una importante herramienta para realizar búsquedas y navegar por los resultados. Le permite consultar su estrategia de búsqueda y gradualmente armar búsquedas más complejas.

| Searc        | Search History/Alerts                                                                       |                                                                                     |                                                                                                |                                                                           |  |
|--------------|---------------------------------------------------------------------------------------------|-------------------------------------------------------------------------------------|------------------------------------------------------------------------------------------------|---------------------------------------------------------------------------|--|
| <u>Print</u> | Print Search History   Retrieve Searches   Retrieve Alerts   Save Searches / Alerts         |                                                                                     |                                                                                                |                                                                           |  |
|              | Select / deselect all Search with AND Search with OR Delete Searches Refresh Search Results |                                                                                     |                                                                                                |                                                                           |  |
|              | Search ID#                                                                                  | Search Terms                                                                        | Search Options                                                                                 | Actions                                                                   |  |
|              | S4                                                                                          | $\fbox$ SU renewable energy sources and TX ( solar or wind ) and ( india or china ) | Search modes - Boolean/Phrase                                                                  | <u>View Results</u> (226)<br><u>Revise Search</u><br><u>View Details</u>  |  |
|              | S3                                                                                          | $\fbox$ SU renewable energy sources and TX ( solar or wind ) and ( india or china ) | Limiters - Language: English; Treatment: General or<br>Review<br>Search modes - Boolean/Phrase | <u>View Results</u> (31)<br><u>Revise Search</u><br><u>View Details</u>   |  |
|              | S2                                                                                          | SU renewable energy sources and TX ( solar or wind )                                | Limiters - Language: English; Treatment: General or<br>Review<br>Search modes - Boolean/Phrase | <u>View Results</u> (219)<br><u>Revise Search</u><br><u>View Details</u>  |  |
|              | S1                                                                                          | SU renewable energy sources and TX ( solar or wind )                                | Search modes - Boolean/Phrase                                                                  | <u>View Results</u> (1548)<br><u>Revise Search</u><br><u>View Details</u> |  |

Usted puede combinar varias etapas de las búsquedas pulsando la caja apropiada de 'Search ID' y pulsando el botón de Búsqueda con AND 'Search with AND' o la Búsqueda con OR 'Search with OR'.

Pulse para crear una alerta para su búsqueda. Tome nota que usted deberá configurar su cuenta personalizada (**My EBSCO***host*) para guardar los resultados individuales, los historiales de búsqueda y para crear alertas por correo electrónico. Para mas detalles dirígese a EBSCO*host* Help para la 'Personal Account'.

El enlace para el *Historial de Búsquedas* y las *Alertas* esta disponible en las tres pantallas de búsqueda.

### Indices

Pulsando el botón More le permite buscar utilizando unos de los numerosos campos específicos:

| New Search Publica                                          | tions Thesaurus                                                                                 | Classification Codes                     | More                                          |                                                            | Sign In to My EBSCOhost | 🛛 🚄 Folder  | New Features!  | Help           |
|-------------------------------------------------------------|-------------------------------------------------------------------------------------------------|------------------------------------------|-----------------------------------------------|------------------------------------------------------------|-------------------------|-------------|----------------|----------------|
| Search Search Basic S                                       | ing: Inspec Choos                                                                               | e Databases »<br>ch   Visual Search   Se | earch History/Alerts                          | Search Clear<br>Preferences »                              | 0                       | Publisher D | emonstration A | <u>ccounts</u> |
| Indexes                                                     | lost                                                                                            | Provec                                   |                                               |                                                            |                         |             |                | _              |
| Browse for: Ast<br>Aut<br>Aut                               | lect<br>tronomical Object<br>thor<br>thor Affiliation<br>ailability                             |                                          |                                               |                                                            |                         |             |                |                |
| Ch<br><u>Top of Page</u><br>Cla<br>Cla<br>Ins<br>ISE<br>ISE | emical<br>Issification Code<br>Issification Title<br>pec Headings<br>SN<br>SN                   | EBSCO                                    | Support Site   Privacy<br>© 2010 EBSCO Indust | y Policy   Terms of Use<br>tries, Inc. All rights reserved | Copyright               |             |                |                |
| iter<br>Jou<br>Lar<br>Nur<br>Pul<br>Sul<br>Tre              | n Numbers<br>rmal<br>guage<br>merical Data<br>blication Type<br>blisher<br>bjects All<br>atment |                                          | EBSCO Publ                                    | ishing Green Initiatives                                   |                         |             |                |                |
| Yes                                                         | ar of Publication                                                                               |                                          |                                               |                                                            |                         | 😜 Internet  | ۹<br>۲         | ,100% -        |
| nspec                                                       |                                                                                                 |                                          |                                               |                                                            |                         |             | 思              | N.             |

Abajo ilustramos dos ejemplos de índices, uno para buscar por autores y otro para buscar por la afiliación del autor:

#### Índice de Autor:

| Indexes                                                           |               |
|-------------------------------------------------------------------|---------------|
| Browse an Index: Author Browse                                    |               |
| Browse for: einstein                                              |               |
| Page: Previous   Next                                             |               |
| Select one or more terms and add to search using: or 🕜 🛛 🗛        |               |
| Term                                                              | Records Count |
| The term einstein would appear here had there been an exact match |               |
| einstein, a.                                                      | 4             |
| Eleinstein, a.j.                                                  | 5             |
| einstein, b.                                                      | 4             |
|                                                                   | 1             |

#### Índice de Afiliación del Autor:

| Indexes                                                                  |               |  |  |
|--------------------------------------------------------------------------|---------------|--|--|
| Browse an Index: Author Affiliation V Browse                             |               |  |  |
| Browse for: shell uk                                                     |               |  |  |
| Page: Previous   Next                                                    |               |  |  |
| Select one or more terms and add to search using: Or V Add               |               |  |  |
| Term                                                                     | Records Count |  |  |
| The term <i>shell uk</i> would appear here had there been an exact match |               |  |  |
| shell uk exploration & production uk                                     | 1             |  |  |
| shell uk exploration & production, aberdeen uk                           | 4             |  |  |
| Shell uk exploration & production, london uk                             | 7             |  |  |
| Shell uk expro, london uk                                                | 1             |  |  |
| shell uk expro, sittingbourne uk                                         | 1             |  |  |
| shell uk limited, aberdeen uk                                            | 1             |  |  |
| 🗖 shell uk ltd. uk                                                       | 1             |  |  |
| 🕞shell uk ltd., london uk                                                | 3             |  |  |
| shell uk ltd., shell haven refinery uk                                   | 1             |  |  |
| shell uk ltd., wirral uk                                                 | 1             |  |  |
| shell uk oil products ltd., manchester uk                                | 1             |  |  |
| shell uk oil, ellesmere port uk                                          | 1             |  |  |
| 🖉shell uk oil, london uk                                                 | 1             |  |  |
| shell uk oil, stanlow refinery, ellesmere port uk                        | 1             |  |  |
| shell uk uk                                                              | 1             |  |  |
| Shell uk, london uk                                                      | 1             |  |  |
| shell western e & p, inc., houston, tx usa                               | 1             |  |  |
| □ shell western e&p inc., houston, tx usa                                | 1             |  |  |
| shell western e&p inc., new orleans, la usa                              | 1             |  |  |
| 🗌 shell, houston usa                                                     | 1             |  |  |

Ambos de estos campos bibliográficos son muy útiles para identificar competidores o futuros colaboradores.

Tome nota de lo sencillo que es seleccionar variaciones de interés y añadirlas a la búsqueda. Asegúrese de pulsar el botón New Search o Clear antes de comenzar una nueva búsqueda.

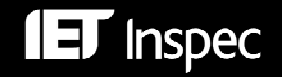

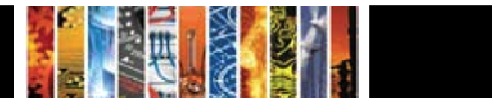

# Ejemplo 1 – Registro Inspec

| Title:                                      | Enhanced luminescence properties of YAG:Ce <sup>3+</sup> nanophosphor prepared by flame spray pyrolysis                                                                                                    |
|---------------------------------------------|----------------------------------------------------------------------------------------------------|
| Authors:                                    | Jae Seok Lee <sup>1</sup> ; Kumar, P. <sup>1</sup> ; Gupta, S. <sup>1</sup> ; Myoung Hwan Oh <sup>1</sup> ; Ranade, M.B. <sup>2</sup> ; Singh, R.K. <sup>1</sup>                                                                                                    |
| Author's Affiliation:                       | <sup>1</sup> Mater. Sci. & Eng., Univ. of Florida, Gainesville, FL USA; <sup>2</sup> Particle Eng. Res. Center, Univ. of Florida, Gainesville, FL USA                                                                                                    |
| Source:                                     | Journal of the Electrochemical Society Feb. 2010, vol.157, no.2, pp. K25-9. ISSN: 0013-<br>4651 (print), CODEN: JESOAN Publisher: Electrochemical Society Inc. Country of<br>Publication: USA                                                                                                    |
| Language:                                   | English                                                                                                    |
| Abstract:                                   | Cerium-doped $Y_3AI_5O_{12}$ (YAG):Ce <sup>3+</sup> nanophosphor particles were synthesized using flame<br>spray pyrolysis (FSP) from urea-added nitrate liquid precursor with different molar ratios<br>of yttrium to aluminum. The effect of urea and Y:AI molar ratio in the liquid precursor on<br>the crystallinity and luminescence properties of YAG:Ce <sup>3+</sup> nanophosphors was studied. The<br>cubic YAG structure was obtained after heat-treatment of as-prepared particles. The<br>addition of urea leads to a higher flame temperature and helps in the formation of<br>crystalline phase during FSP. A higher molar concentration of AI in the liquid precursor<br>helped in better incorporation of the dopant atom in the lattice and also promoted the<br>formation of YAG phase. Well-dispersed spherical particles with an estimated size of 50 nm<br>were obtained by the process. The YAG:Ce <sup>3+</sup> nanophosphors synthesized using urea and<br>excess aluminum in liquid precursor showed better crystallinity and higher luminescence<br>intensity. |
| Inspec Headings:                            | cerium; heat treatment; luminescence; nanostructured                                                                                                    |
| Kev Phrase Headings:                        | enhanced luminescence property; nanophosphor preparation; flame spray pyrolysis; urea-                                                                                                    |
| . ,                                         | added nitrate liquid precursor; crystallinity; heat treatment; crystalline phase; molar concentration; well-dispersed spherical shaped particles; Y_AL_O; Ce <sup>3±</sup>                                                                                                    |
| Classification:                             | A7855H Photoluminescence in other inorganic materials<br>A8140G Other heat and thermomechanical treatments<br>A8116 Methods of nanofabrication and processing<br>A7865P Optical properties of other inorganic semiconductors and insulators (thin films/low-<br>dimensional structures)<br>B4220M Phosphors                                                                                                    |
| Treatment:                                  | Experimental                                                                                                    |
| Chemicals:                                  | Y3Al5O12:Ce/ss Y3Al5O12/ss Al5O12/ss O12/ss Al5/ss Y3/ss Al/ss Ce/ss O/ss Y/ss Ce/el<br>Ce/dop                                                                                                    |
| Number of References:                       | 28                                                                                                    |
| Publication Type:                           | Journal Paper                                                                                                    |
| Copyright Clearance<br>Center:              | 0013-4651/2009/157(2)/K25/5/\$28.00                                                                                                    |
| Digital Object Identifier:                  | 10.1149/1.3262609                                                                                                    |
| Update Code:                                | 2010008                                                                                                    |
| Accession Number:                           | 11118570                                                                                                    |
| Copyright Information:                      | Copyright 2010, The Institution of Engineering and Technology                                                                                                    |
| Persistent link to this record (Permalink): | http://search.ebscohost.com/login.aspx?direct=true&db=inh&A] 🖸 воокмаяк 📑 😭 💐)                                                                                                    |
| Database:                                   | Inspec                                                                                                    |

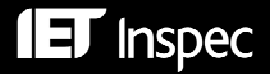

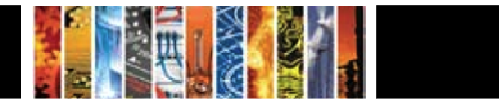

# Ejemplo 2 – Registro de Archivo Inspec

| Title:                                      | On the motion of particles in general <i>relativity</i> theory                                                                                                    |
|---------------------------------------------|----------------------------------------------------------------------------------------------------|
| Authors:                                    | Einstein, A.; Infeld, L.                                                                                                    |
| Source:                                     | Canadian Journal of Mathematics 1949, vol. 1, no. 3, pp. 209-241 <i>ISSN:</i> 0008414X Country of Publication: Canada                                                                                                    |
| Abstract:                                   | An earlier derivation of the equations of motion from the field equations [Ann.Math.,41>, 455 (1940)] is re-examined to meet the criticism that the approximation procedure employed did not ensure that the field equations were soluble to an arbitrary high approximation. A new system of successive approximation is developed in which field quantities are expanded in terms of an arbitrary parameter $\lambda$ , and it is shown that integrability at any stage of the approximation can be ensured by introducing certain dipole terms. These terms are removed after the total field has been calculated to the required degree of approximation, and the removal process gives 3p differential equations defining the motion of the p particles to the degree of approx. considered. |
| Inspec Headings:                            | general relativity                                                                                                    |
| Subjects:                                   | general: (particle motion)                                                                                                    |
| Classification:                             | A0400 Relativity and gravitation                                                                                                    |
| Original Classification:                    | Physics: 530.1 Fundamentals                                                                                                    |
| Universal Decimal<br>Classification:        | 530.12                                                                                                    |
| Publication Type:                           | Journal Paper                                                                                                    |
| Update Code:                                | 195106                                                                                                    |
| Accession Number:                           | 1951A04074                                                                                                    |
| Copyright Information:                      | Copyright 2004, IEE                                                                                                    |
| Persistent link to this record (Permalink): | http://search.ebscohost.com/login.aspx?direct=true&db=ieh&Al 🖸 воокмяяк 📲 😭 💐)                                                                                                    |
| Database:                                   | Inspec Archive - Science Abstracts 1898-1968                                                                                                    |

# Híper-enlaces

Cada registro Inspec en formato complete le ofrece uno numero de híper-enlaces que le permite explorar varios campos en su búsqueda. Estos campos incluyen Autor/es (Author(s)), Publicación (Source (Journals)), Términos de Cabecera (Inspec Headings), Palabras Clave (Key Phrase Headings), y Códigos de Clasificación (Classification Codes). Al pulsar un enlace, por ejemplo el del autor, selecciona todos los registros de este autor disponibles en Inspec.

# **Resultados Similares**

Pulse el enlace situado en la mano derecha de la parte superior del registro para encontrar más registros con temas similares.

# Similar Results Find Similar Results using SmartText Searching.

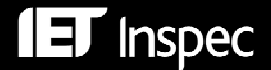

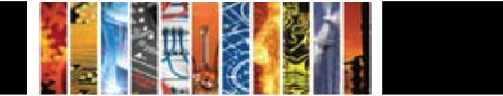

### Tipo de Publicación

En la pantallas de Búsqueda Básica y Búsqueda Avanzada usted puede seleccionar el tipo de registro en el que esta interesado, en el menú drop-down de **Tipo de Publicación**.

| Publication Type | All                  | ~ |
|------------------|----------------------|---|
|                  | Book<br>Book Chapter |   |
|                  | Conference Paper     | * |

*'Artículos de Revista Científica*'(Journal Paper) y *'Artículos de Conferencia'*(Conference Paper) son los tipos de publicación mas frecuentes en Inspec. Más de un 69% de los registros en Inspec provienen de revistas científicas mientras casi un 30% originan de artículos de conferencia. Existe un solapamiento de aproximadamente un 9% de registros donde los artículos de conferencia son publicadas en revistas científicas. *'Actas de Conferencia'*(Conference Proceeding) son registros que describen de forma breve los temas que la conferencia cubría. *Libros* (Books), *Reportes* (Reports) *y Disertaciones* (Dissertations) también son incluidos regularmente. Hay un total de 20,586 patentes en Inspec que datan de entre los años 1969-1976.

El Archivo Inspec consiste de 94% de revistas científicas y casi un 5% de material de conferencias.

### Como Buscar con los Campos Inspec

Los términos temáticos se pueden buscar en el titulo (TI), resumen (AB) en los siguientes campos:

- SU (All Subject Headings) indexación controlada y no-controlada
- SH (Inspec Headings) indexación controlada
- KW (Key Phrase Headings) indexación no-controlada

DE - indexación controlada (por frases)

```
У
```

```
TX (All Text) - todo el texto
```

### El Tesauro Inspec

El tesauro Inspec es una poderosa herramienta de búsqueda. La edición del 2010 contiene unos 18,400 términos de los cuales 9,600 son términos indexación controlados *(Inspec Headings)*. A cada registro Inspec se le asigna varios términos de indexación controlada del tesauro (al menos un termino es asignado con un promedio de cinco a seis). Los términos de indexación controlada so asignados al nivel más específico.

En el ejemplo se puede ver los términos de indexación controlados (*Inspec Headings*) como aparecen en un registro Inspec. Como punto de comparación, también se puede ver los términos de indexación no-controlados (*Phrase Headings*) (véase también la p.23).

| Inspec Headings:     | : <u>astronomical polarimetry</u> ; <u>carbon compounds</u> ; <u>nitrogen</u> ; <u>organic compounds</u> ; <u>planetary</u><br><u>surfaces</u> ; <u>trans-Neptunian objects</u>                                                                                                    |  |  |
|----------------------|----------------------------------------------------------------------------------------------------|--|--|
| Key Phrase Headings: | ground-based polarimetric observations; trans-Neptunian objects; polarimetric<br>techniques; remote-sensing tool; FORS 1; ESO VLT; linear-polarization<br>measurements; Bessell R filter; Pluto; Eris; Ixion; Varuna; linear polarization<br>changes; albedo; methane; carbon monoxide; nitrogen; volatiles; planetary surface<br>properties; N <sub>2</sub> ; CO |  |  |

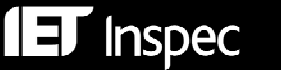

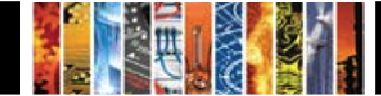

Cada término de indexación controlada posee un número de términos asociados. Algunos de estos tiene un relación directa al termino controlado (términos anchos (broader terms) y estrechos (narrower terms)) mientras que otros tratan con temas relacionados (Related Terms).

El término controlad induction motors se puede observa con todos sus términos relacionados:

| Select term, then add to search using: or 💙 | Add                                         | Explode |
|---------------------------------------------|---------------------------------------------|---------|
| induction motors                            |                                             |         |
| Years in Use                                | January 1969-                               |         |
| Broadest Terms                              | machinery                                   |         |
| Broader Terms                               | AC motors                                   |         |
|                                             | asynchronous machines                       |         |
| Narrower Terms                              | induction motor drives                      |         |
|                                             | induction motor protection                  |         |
|                                             | linear induction motors                     |         |
|                                             | squirrel cage motors                        |         |
| Related Terms                               | capacitor motors                            |         |
|                                             | variable speed drives                       |         |
| Related Class. Codes                        | <u>B8310E; C3260B; E1780; E3640; E3642E</u> |         |
| Used For                                    | asynchronous motors                         |         |
|                                             | hermetic motors                             |         |
|                                             | shaded-pole motors                          |         |
|                                             | split phase motors                          |         |

Los términos mostrados al final de la jerarquía ('**Used For'**) se llaman términos iniciales. Estos términos son parte del tesauro pero no poseen una relación entera asociada; en vez, le guiaran al termino controlado adecuado, en este caso 'induction motors'.

#### Como encontrar términos controlados

Los mejores métodos para encontrar los términos controlados mas apropiados para su búsqueda son los siguientes:

- Pulse el botón *Tesauro* (Thesaurus) en cualquiera de las tres pantallas de búsqueda y seleccione el botón (*Relevancy Ranked*) en la parte superior derecha de la pantalla.
- Introduzca la palabra clave en la caja 'Browse for' y pulse el botón 'Browse'.
   Pulse sobre el termino controlado mas adecuado (por ejemplo induction motors) para ver todas las relaciones. Para buscar el término, selecciónelo y pulse el botón Search.

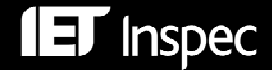

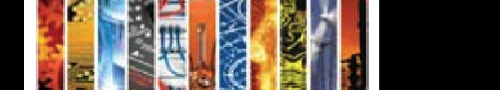

| Browsing: Inspec Subject Terms                        |         |
|-------------------------------------------------------|---------|
| asynchronous motors Browse                            |         |
| ○ Term Begins With ○ Term Contains ④ Relevancy Ranked |         |
| Page: Previous   <u>Next</u>                          |         |
| Select term, then add to search using: or 💙 🛛 Add     | Explode |
| (Click term to display details.)                      |         |
| induction motors                                      |         |
| AC motors                                             |         |
| asynchronous machines                                 |         |
| DC motors                                             |         |
| electric motors                                       |         |

 Alternativamente, empiece con una búsqueda de prueba utilizando la palabra mas relevante (por ejemplo asynchronous motors); ordene los resultados por relevancia; examine los términos controlados mostrados en el formato complete. Un ejemplo de términos controlados en un registro se puede ver abajo:

| Inspec Headings: | demagnetisation; finite element analysis; induction motors; magnetic circuits; permanent |
|------------------|------------------------------------------------------------------------------------------|
|                  | magnet motors; rotors                                                                    |

Tome nota que usted puede iniciar una nueva búsqueda pulsando cualquiera de los términos.

Los términos de indexación controlados se pueden buscar en el Archivo Inspec también.

### Términos de Indexación no-Controlados

Los términos de indexación no-controlados (Key Phrase Headings) son palabras o frases (implícitas e explicitas) que expresan todos los conceptos importantes del documento. Los términos pueden contener conceptos adicionales que no aparecen en el titulo o resumen del documento. Los términos no-controlados no siguen ningún estándar de ortografía o terminología. Los términos de indexación no-controlados aparecen como el ejemplo de abajo:

| Key Phrase Headings: | dwarf planet; transneptunian population; solar-system bodies; FORS1 instrument; Very |  |  |  |
|----------------------|--------------------------------------------------------------------------------------|--|--|--|
|                      | Large Telescope; Bessell broadband; linear polarimetry; photometry; coherent-        |  |  |  |
|                      | backscattering mechanism; 136199 Eris                                                |  |  |  |

Los términos no-controlados so particularmente útiles para buscar por:

- Temas que son nuevos( sea por que los términos controlados aun no están disponibles)
- Sustancias químicas orgánicas
- Sustancia químicas inorgánicas en documentos que datan de antes de 1987
- Palabras que poseen un significado común al igual que técnico
- Acrónimos o nombres comerciales

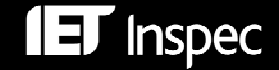

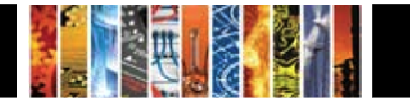

# Clasificación Inspec

La clasificación Inspec es una ponderosa herramienta de búsqueda que le permite limitar su búsqueda a secciones predeterminadas de la base de datos Inspec.

La Clasificación Inspec esta dividida en cinco secciones. Estas son las siguientes:

- A Física
- B Ingeniería eléctrica y electrónica
- C Computación y Control
- D Tecnología de información
- E Ingeniería mecánica y de producción

Los códigos de clasificación se ven como en el ejemplo de abajo en un registro Inspec:

| Classification: | B8310E Asynchronous machines<br>B8360 Power convertors and power supplies to apparatus<br>C3340H Control of electric power systems<br>C1340B Multivariable control systems<br>C3120E Velocity, acceleration and rotation control |
|-----------------|----------------------------------------------------------------------------------------------------|
|                 | C3120E Velocity, acceleration and rotation control                                                                                                    |

Los códigos de clasificación también se pueden utilizar en búsquedas en el Archivo Inspec.

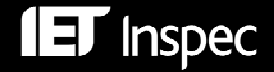

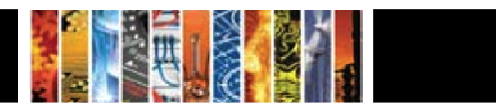

#### La clasificación Inspec:

### A - Física

- A0 General
- A1 Física de PartículasA2 Física Nuclear
- A3 Molecular y Atómica
- A4 Física Fundamental
- A5 Plasmas y Descargas
- A6 Estado Sólido, no-electrónico
- A7 Estado Sólido, electrónico
- A8 Física Multi-disciplinaria
- A9 Geofísica y Astronomía

#### B - Ingeniería eléctrica y electrónica

- B0 General, Matemáticas y Materiales
- B1 Circuitos
- B2 Componentes, Dispositivos Electrónicos
- B3 Dispositivos Magnéticos y Materiales
- B4 Opto-electrónica
- B5 Campos Electromagnéticos
- B6 Comunicaciones
- B7 Instrumentos y Aplicaciones
- B8 Poder

#### C - Computación y Control

- C0 Gestión General
- C1 Sistema y Teoría de Control
- C3 Tecnología de Control
- C4 Teoría Numérica y de Computación
- C5 Hardware de Computadoras
- C6 Software de Computadoras
- C7 Aplicaciones

#### D - Tecnología de información

D1 Gestión

**IET** Inspec

- D2 Aplicaciones
- D3 Sistemas Generales
- D4 Automoción de Oficinas/ Comunicaciones
- D5 Automoción de Oficinas/Computación

#### E – Ingeniería mecánica y de producción

- E0 Temas Generales en Ingeniería Mecánica y de Producción
- E1 Fabricación y Producción
- E2 Mecánica de Ingeniería
- E3 Sectores Industriales

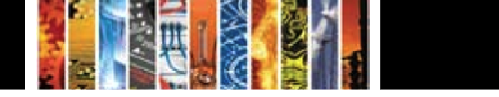

Inspec en EBSCOhost® – Guía de Usarios

Al utilizar el índice de códigos de clasificación que esta disponible en las tres pantallas de búsqueda, usted puede consultar o buscar por las clasificaciones y así afinar su los resultados de su búsqueda.

| Page: Previous   Next                                                                             |  |  |  |  |
|---------------------------------------------------------------------------------------------------|--|--|--|--|
| B8000 Power systems and applications [Explode] [Previous Level]                                   |  |  |  |  |
| B8400 Direct energy conversion and energy storage [Explode] [Previous Level]                      |  |  |  |  |
| <u>B8410</u> Electrochemical conversion and storage<br>[Explode] [Expand]                         |  |  |  |  |
| See Also: <u>A8630D</u> Electrochemical conversion, <u>A8630K</u> Photoelectrochemical conversion |  |  |  |  |
| B8420 Solar cells and arrays                                                                      |  |  |  |  |
| See Also: <u>A86301</u>                                                                           |  |  |  |  |
| See: for other photoelectric devices, see <u>B4250</u>                                            |  |  |  |  |
| B8430 Magnetohydrodynamic conversion                                                              |  |  |  |  |
| See Also: A8630L                                                                                  |  |  |  |  |
| See: for MHD power plants, see <u>B8260</u>                                                       |  |  |  |  |

Al pulsar el enlace [Explode] usted podrá buscar por el código de clasificación mas apropiado, y pulsando el enlace [Expand] podrá verlo en mas detalle.

Por los menos un código de clasificación es asignado para cada tema principal del registro; varios códigos adicionales se añaden para los temas secundarios. Los códigos siempre son asignados al nivel mas específico y habitualmente provienen de múltiples secciones de la base de datos.

#### Sugerencias:

La clasificación se puede utilizar a cualquier nivel, desde el mas ancho (dos o tres dígitos) a el mas especifico (seis dígitos).

- Al utilizar los códigos de clasificación mas ancho (como b7\* o b72\*) es particularmente útil para los usarios ocasionales. Al utilizar estos códigos se puede guiar las búsqueda hacia la parte mas apropiada de la clasificación y así incrementar la su precisión.
- Al utilizar los códigos más específicos (como b7230J para Biosensors) son especialmente útiles para cuando se buscar repetidamente para el mismo tema. También pueden ser útil utilizar los códigos de clasificación más específicos para crear sus alertas.

# Indexación de Sustancias Químicas

El campo de indexación de sustancias químicas (CI) es un sistema de indexación controlada para sustancias inorgánicas. El sistemas esta diseñado para sobre ponerse a un numero de problemas que pueden surgir cuando se buscar por una sustancia química utilizando términos de indexación nocontrolados. Estos incluyen:

- Aleaciones o compuestos no-estoichiometricas que pueden ser representadas de varias formas: GaAlAs or GaxAl(1-x)As.
- Formulas químicas que poseen la misma ortografía que una palabra común en Ingles: gallium phosphide (GaP) – gap o indium (In) – in.
- Sustancias químicas que poseen las mismas letras y solo son diferenciadas si son mayúsculas o minúsculas: Co (cobalt) o CO (carbon monoxide).

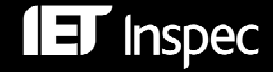

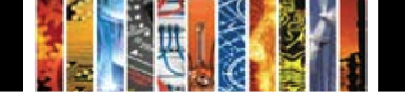

#### Indicadores de rol

Cada indexación química posee un indicador de rol para distinguirlos entre diferentes referencias.

Estos son:

- el para elementos por ejemplo Si
- bin para compuestos binarios (dos componentes) por ejemplo GaAs.
- ss para sistemas (tres o mas componentes) por ejemplo H<sub>2</sub>SO<sub>4</sub>

Algunas sustancias pueden ser asignadas indicadores de rol especiales, estos son:

- int para capas emparedadas
- sur superficie
- ads adsorbato
- dop dopante

Cada componente de una sustancia es asignado unos de estos roles por ejemplo el elemento silicio (Si) es indexado como Si/el y el dióxido de silicio (SiO<sub>2</sub>) como SiO2/bin Si/bin O/bin.

#### Ejemplos de indexación química

| $H_2SO_4$                                | H2SO4/ss SO4/ss H2/ss O4/ss H/ss S/ss O/ss              |
|------------------------------------------|---------------------------------------------------------|
| Si dopado con P                          | Si:P/bin Si/bin P/bin Si/el P/el P/dop                  |
| Cu-Al aleación                           | CuAl/bin Cu/bin Al/bin                                  |
| Si-Au capas emparedadas                  | Si-Au/int Si/int Au/int Si/el Au/el                     |
| GaAlAs                                   | GaAlAs/ss Ga/ss Al/ss As/ss                             |
| Ga <sub>x</sub> Al <sub>1-x</sub> As     | GaAIAs/ss Ga/ss AI/ss As/ss                             |
| Ga <sub>0.25</sub> Al <sub>0.75</sub> As | Ga0.25Al0.75As/ss Ga0.25/ss Al0.75/ss Ga/ss Al/ss As/ss |

#### Consejos

- cuando este buscando por una sustancia cuya formula es común (por ejemplo H<sub>2</sub>SO<sub>4</sub>) es mejor buscar directamente por la sustancia con un rol particular.
- Sin embargo cuando busque por sustanciasen las cuales el orden escrito de elementos puede variar es necesario considerar todas la variaciones posibles. De esta manera es mejor buscar por los componentes individuales y combinar la búsqueda con el operador n# (véase el ejemplo S4 en la p.28)

#### Como utilizar el índice

Al seleccionar **Chemical** del menú drop-down tras pulsar el botón **More...Indexes** en cualquiera de las tres pantallas de búsqueda, esto le permitirá consultar o buscar sustancias químicas en el índice:

| Indexes                                                                                       |               |  |  |  |
|-----------------------------------------------------------------------------------------------|---------------|--|--|--|
| Browse an Index: Chemical Browse                                                              |               |  |  |  |
| Browse for: gaas                                                                              |               |  |  |  |
| Page: Previous   Next                                                                         |               |  |  |  |
| Select one or more terms and add to search using: Or 💙 🗛 🗛                                    |               |  |  |  |
| Term                                                                                          | Records Count |  |  |  |
| The term gaas would appear here had there been an exact match                                 |               |  |  |  |
| gaas-ag-ti/int gaas/int ag/int as/int ga/int ti/int gaas/bin as/bin ga/bin ag/el ti/el        | 1             |  |  |  |
| gaas-ag/int gaas/int ag/int ag/int ga/int gaas/bin as/bin ga/bin ag/el                        | 27            |  |  |  |
| 🔲 gaas-agga/int agga/int gaas/int ag/int as/int ga/int agga/bin gaas/bin ag/bin as/bin ga/bin | 1             |  |  |  |

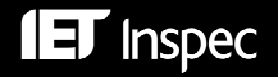

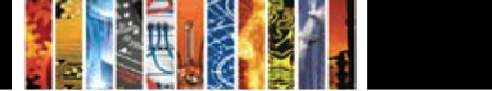

#### Como realizar búsquedas

| Sean         | Search History/Alerts                                                                       |                     |                               |                                                                           |  |  |
|--------------|---------------------------------------------------------------------------------------------|---------------------|-------------------------------|---------------------------------------------------------------------------|--|--|
| <u>Print</u> | Print Search History   Retrieve Searches   Retrieve Alerts   Save Searches / Alerts         |                     |                               |                                                                           |  |  |
|              | Select / deselect all Search with AND Search with OR Delete Searches Refresh Search Results |                     |                               |                                                                           |  |  |
|              | Search ID#                                                                                  | Search Terms        | Search Options                | Actions                                                                   |  |  |
|              | S5                                                                                          | CI h2so4/ss         | Search modes - Boolean/Phrase | View Results (2857)<br>Revise Search<br>View Details                      |  |  |
|              | S4                                                                                          | CI si/int n5 ge/int | Search modes - Boolean/Phrase | View Results (14820)<br>Revise Search<br>View Details                     |  |  |
|              | S3                                                                                          | CI si/dop           | Search modes - Boolean/Phrase | <u>View Results</u> (8134)<br><u>Revise Search</u><br><u>View Details</u> |  |  |
|              | S2                                                                                          | CI si/el            | Search modes - Boolean/Phrase | View Results (212945)<br>Revise Search<br>View Details                    |  |  |
|              | S1                                                                                          | CI si               | Search modes - Boolean/Phrase | View Results (403193)<br>Revise Search<br>View Details                    |  |  |

Tome nota del uso del operador de proximidad N# en la búsqueda S4.

En la imagen situada abajo se puede ver una entrada típica de indexación química ( del ejemplo S3 donde el silicio Si es buscado como dopante):

```
Chemicals: BN: Si/ss BN/ss Si/ss B/ss N/ss BN/bin B/bin N/bin Si/el Si/dop; HCN/ss CN/ss C/ss H/ss N/ss
```

# Indexación de Datos Numéricos

Para encontrar referencias a centrales eléctricas generando entre 20 y 30 MW, los datos entre estos valores pueden ser expresados como 29.2 MW, 27500 kW, 25 megawatts, 29 MWatt etc., esto hace posible poder extraer todos los registros que corresponde al criterio de búsqueda.

Los valores so escritos en formato "floating point", por ejemplo, un poder de 25 megavatios es escrito como 2.5E+07W o valores entre 30Hz y 18kHz se escribe como 3.0E+01 to 1.8+04Hz.

Cada término de indexación numérica es escrito de la siguiente manera:

#### cantidad - valor (to valor) - unidad

- Cantidad representa la cantidad física por ejemplo temperatura "temperature" o poder "power"
- Unidad es del tipo SI, por ejemplo metro "metre" (m), hercio "hertz" (Hz), kelvin (K).
- Valor es expresado en formato "floating point"

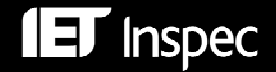

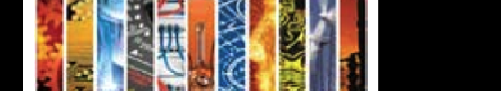

#### Como buscar datos numéricos — Ejemplos

| Search History/Alerts |                                                                                             |                         |                               |                                                                           |  |  |
|-----------------------|---------------------------------------------------------------------------------------------|-------------------------|-------------------------------|---------------------------------------------------------------------------|--|--|
| Print                 | Print Search History   Retrieve Searches   Retrieve Alerts   Save Searches / Alerts         |                         |                               |                                                                           |  |  |
|                       | Select / deselect all Search with AND Search with OR Delete Searches Refresh Search Results |                         |                               |                                                                           |  |  |
|                       | Search ID# Search Terms Search Options Actions                                              |                         |                               |                                                                           |  |  |
|                       | S5                                                                                          | NI frequency 1.0e+04    | Search modes - Boolean/Phrase | <u>View Results</u> (2899)<br><u>Revise Search</u><br><u>View Details</u> |  |  |
|                       | 54                                                                                          | NI pressure 5.0e+09     | Search modes - Boolean/Phrase | <u>View Results</u> (556)<br><u>Revise Search</u><br><u>View Details</u>  |  |  |
|                       | S3                                                                                          | NI wavelength 1.0e-06   | Search modes - Boolean/Phrase | <u>View Results</u> (2570)<br><u>Revise Search</u><br><u>View Details</u> |  |  |
|                       | S2                                                                                          | NI temperature 2.73e+02 | Search modes - Boolean/Phrase | <u>View Results</u> (3124)<br><u>Revise Search</u><br><u>View Details</u> |  |  |
|                       | S1                                                                                          | NI temperature          | Search modes - Boolean/Phrase | View Results (470532)<br>Revise Search                                    |  |  |

#### Sugerencias:

• En la pantalla de búsqueda avanzada, usted puede seleccionar el campo de datos numéricos (NI Numerical Data) del menú drop-down, por ejemplo:

| New Search Publications Thesaurus Classification Codes More - Sign In to My EBSCOhos |                                      |    |                           |   | ly EBSCOhost |
|--------------------------------------------------------------------------------------|--------------------------------------|----|---------------------------|---|--------------|
|                                                                                      | Searching: Inspec Choose Databases » |    |                           |   |              |
| EBSCO                                                                                | temperature 2.73e+02                 | in | NI Numerical Data         | × | Search       |
| HOST                                                                                 | and 💌                                | in | Select a Field (optional) | * |              |
|                                                                                      | and 💌                                | in | Select a Field (optional) | * | Add Row      |

• Desde el botón **More...Indexes** en cualquiera de las tres pantallas de búsqueda, usted puede consultar o buscar por varias cantidades numéricas, como en el ejemplo de abajo:

| Indexes                                                  |               |
|----------------------------------------------------------|---------------|
| Browse an Index: Numerical Data V Browse                 |               |
| Browse for: temperature                                  |               |
| Page: Previous   Next                                    |               |
| Select one or more terms and add to search using: or 💉 🗛 |               |
| Term                                                     | Records Count |
| temperature -1.629e+03 to -1.09e+03 k                    | 1             |
| temperature -1.6e+01 k                                   | 1             |
| ✓ temperature -1.77e+02 to 1.47e+03 k                    | 1             |
| ✓ temperature -1.7e+02 to 1.0e+02 k                      | 1             |
| ✓ temperature -1.7e+03 k                                 | 1             |
| temperature -1.85e+00 to 1.25e+03 k                      | 1             |

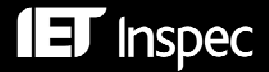

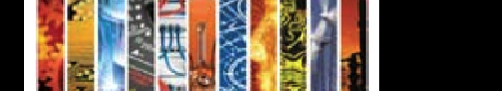

# Guía alfabética de cantidades numéricas y sus unidades

| Cantidad                                                    | Unidad  | Cantidad                                                      | Unidad |
|-------------------------------------------------------------|---------|---------------------------------------------------------------|--------|
| Edad (age)                                                  | yr      | Perdidas (loss)                                               | dB     |
| Altitud (altitude)                                          | m       | Densidad de flujo magnético<br>(magnetic flux density)        | Т      |
| Poder aparente (apparent power)                             | VA      | Masa (mass)                                                   | kg     |
| Ancho de banda (bandwidth)                                  | Hz      | Tamaño de memoria (memory size)                               | Byte   |
| Tasa de bits (bit rate)                                     | bit/s   | Figura de ruido (noise figure)                                | dB     |
| Tasa de Bytes (Byte rate)                                   | Byte/s  | Tamaño de imagen (picture size)                               | pixel  |
| Capacitancia (capacitance)                                  | F       | Poder (power)                                                 | W      |
| Tasa de ejecución de ordenador<br>(computer execution rate) | IPS     | Presión (pressure)                                            | Ра     |
| Velocidad de ordenador (computer speed)                     | FLOPS   | Velocidad de impresora (printer speed)                        | cps    |
| Conductancia (conductance)                                  | S       | Dosis adsorbida de radiación<br>(radiation absorbed dose)     | Gy     |
| Corriente (current)                                         | A       | Dosis de radiación equivalente<br>(radiation dose equivalent) | Sv     |
| Profundidad (depth)                                         | m       | Exposición a radiación (radiation exposure)                   | C/kg   |
| Distancia (distance)                                        | m       | Radioactividad (radioactivity)                                | Bq     |
| Eficiencia (efficiency)                                     | percent | Poder reactivo (reactive power)                               | VAr    |
| Conductividad eléctrica (electrical conductivity)           | S/m     | Resistencia (resistance)                                      | ohm    |
| Resistividad eléctrica (electrical resistivity)             | ohmm    | Tamaño (size)                                                 | m      |
| Electronvoltio (electron volt energy)                       | eV      | Masa estelar (stellar mass)                                   | Msol   |
| Energía (energy)                                            | J       | Capacidad de almacenamiento (storage capacity)                | bit    |
| Frecuencia (frequency)                                      | Hz      | Temperatura (temperature)                                     | К      |
| Ganancia (gain)                                             | dB      | Periodo de tiempo (time)                                      | S      |
| Distancia galáctica (galactic<br>distance)                  | рс      | Velocidad (velocity)                                          | m/s    |
| Distancia geocéntrica (geocentric distance)                 | m       | Voltaje (voltage)                                             | V      |
| Distancia heliocéntrica<br>(heliocentric distance)          | AU      | Longitud de onda (wavelength)                                 | m      |
|                                                             |         | Longitud de palabra (word length)                             | bit    |

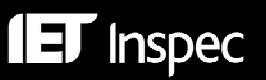

# Indexación de Objetos Astronómicos

Las designaciones de objetos astronómicos han sido indexadas como un campo de búsqueda aparte desde 1995. Esto permite buscar por objetos nombrados y numerados.

Las designaciones son como las siguientes:

#### <u>Acrónimos de nombres</u>

LMC es el acrónimo de Large Magellanic Cloud. Objetos en constelaciones como R Sct aparecen con las abreviaciones de tres letras aprobadas por la IAU.

• Acrónimos catalogados

La designación contiene un acrónimo para el catalogo seguido de un numero de entrada del catalogo. Este número puede ser secuencial, como NGC 204 o puede representar la posición aproximada en el cielo, normalmente en términos de ascensión recta y declinación (como PSR 1913+16) o de coordenadas galácticas (por ejemplo G345.01+1.79).

Información posicional

Por ejemplo: 013022+30233

### Como buscar por datos astronómicos — Ejemplos

| Ejemplos de<br>búsqueda                              | Sintaxis de<br>búsqueda<br>(cuando el<br>índice no esta<br>especificado en<br>el menú drop-<br>down) | Resultados de<br>búsqueda<br>(Marzo 2010) | Sugerencias                                                             |
|------------------------------------------------------|----------------------------------------------------------------------------------------------------|-------------------------------------------|-------------------------------------------------------------------------|
| Markarian<br>galaxies                                | ai Mrk*                                                                                              | 1158                                      | <u>Antes de 1995:</u><br>kw (mrk o mkn) o kw<br>(markarian o markaryan) |
| Fuente de<br>rayos-X que<br>comienza en<br>'3A 0322' | ai 3a 0322*                                                                                          | 5                                         | Busque con el sintaxis<br>proporcionado                                 |
| Objetos con<br>designacione                          | ai 1608*                                                                                             | 117                                       | Encuentra objetos en<br>ambos hemisferios                               |
| s<br>posicionales                                    | ai 1608-52*                                                                                          | 77                                        | Encuentra objetos en una<br>pequeña parte del cielo<br>(hemisferio sur) |

<u>Tome Nota</u>: Inspec sigue las reglas producidas por la International Astronomical Union. Un documento de tipo tesauro titulado "Nomenclature of Astronomical Catalogue Designations" es disponible a petición de Inspec.

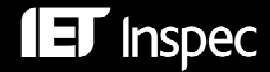

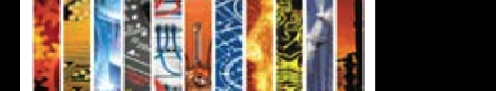

# Códigos de Tratamiento

Inspec asigna códigos de tratamiento para indicar el planteamiento tomado por el autor.

Los códigos de tratamiento so especialmente útiles cuando la búsqueda ha producido una gran cantidad de documentos sobre un tema específico. Los códigos le ofrecen una manera de seleccionar los registros que le son más relevantes. Un documento puede tener uno o más códigos.

Los nueve códigos ser pueden ver en la siguiente tabla:

| Código de Tratamiento                     | Sintaxis de<br>Búsqueda | Código de<br>Tratamiento                 | Sintaxis de<br>Búsqueda |
|-------------------------------------------|-------------------------|------------------------------------------|-------------------------|
| Aplicación (Application)                  | tr a                    | Practico (Practical)                     | tr p                    |
| Bibliografía (Bibliography)               | tr b                    | Revisión de Producto<br>(Product Review) | tr r                    |
| Económico (Economic)                      | tr e                    | Teórico (Theoretical)                    | tr t                    |
| General o Revisión<br>(General or Review) | tr g                    | Experimental                             | tr x                    |
| Desarrollo Nuevo (New Development)        | tr n                    |                                          |                         |

Usted puede buscar por los códigos de tratamiento utilizando el menú drop-down desde la pantalla de búsqueda avanzada:

| Treatment | Bibliography      | ~ |
|-----------|-------------------|---|
|           | Economic          |   |
|           | Experimental      |   |
|           | General or Review | × |

#### Sugerencias:

Los códigos de tratamiento pueden ser subjetivos y su uso es recomendado al final de la búsqueda. Un registro puede poseer uno o más códigos de tratamiento. Por ejemplo, un registro puede describir el tratamiento teórico e experimental de un tema, y también puede presentar detalles de su s aplicaciones. También existen registros sin códigos de tratamiento, por ejemplo actas de conferencia.

# Códigos IPC (International Patent Classification)

Inspec ha emparejado su esquema de indexación con el esquema IPC de WIPO, permitiendo que los códigos IPC sean asignados a registros relevantes.

La implementación de los códigos IPC es una herramienta muy útil para los investigadores de patentes, y permite que la literatura no patentada este clasificada con una estructura de códigos familiar. Esta funcionalidad Inspec se puede utilizar para buscar registros desde 1969. Las pruebas iniciales indican que un 75% de registros en la base de datos contienen códigos IPC.

Los esquemas IPC e Inspec no cubren los mismos conceptos exactamente. Consecuentemente el nivel de precisión de los códigos IPC varían dependiendo de la relaciones entre los esquemas y los temas específicos

Para asistir a las búsquedas, una lista de los códigos IPC utilizados por Inspec esta disponible para descargar de <u>http://www.theiet.org/publishing/inspec/about/records/IPC.cfm</u>.

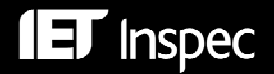

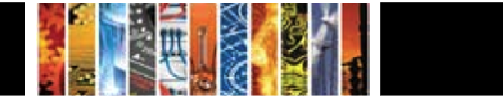

#### Inspec en EBSCOhost® - Guía de Usarios

El campo de búsqueda de códigos IPC aparece de la manera siguiente en los registros:

 International
 B01D37/00 Processes of filtration

 Patent
 B82B1/00 Nano-structures

 Classification:
 B82B3/00 Manufacture or treatment of nano-structures

 H01L27/142 Energy conversion devices
 H01L31/04 Adapted as conversion devices

 H02N6/00 Generators in which light radiation is directly converted into electrical energy

En la pantalla de búsqueda avanzada, se puede limitar la búsqueda seleccionando la sección de códigos IPC mas apropiada del menú drop-down:

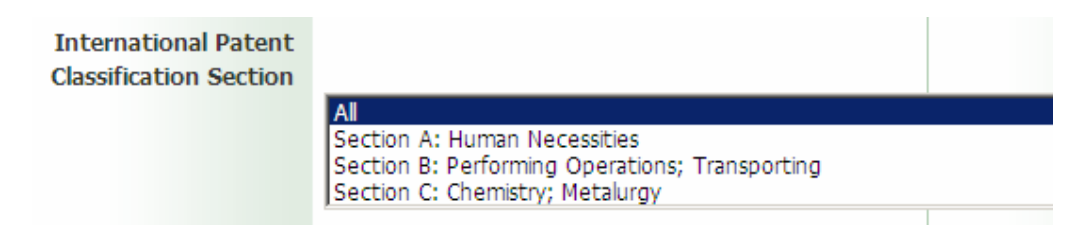

### Uso de los Códigos de 2 Letras

La mayoría de las capturas de pantalla en esta guía de usarios muestran el uso de menús drop-down para realizar o limitar búsquedas. Mientras que este método es una manera muy intuitiva para realizar búsquedas en EBSCO*host*, también es posible buscar en un campo específico sin los menús drop-down, se pueden utilizar los códigos de 2 letras asignados a cada campo, por ejemplo AU para autor.

Una lista completa de los códigos de puede encontrar en la guía alfabética en la p.38. La guía alfabética incluye campos adicionales no disponibles en los menús drop-down, estos pueden ser buscados con códigos de 2 letras.

Para realizar una búsqueda utilizando los códigos de campos, simplemente introduzca antes de las secuencia de caracteres el código de 2 letras relevante. **No especifique ningún campo del menú drop-down.** Por ejemplo, AB nanoshell and CY germany and PT journal paper

### Documentos de ayuda

Una amplia gama de documentación gratis esta disponible de los sitios Web de la Institution of Engineering & Technology y EBSCO.

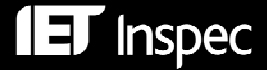

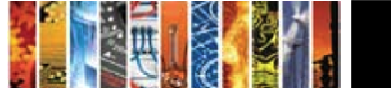

**IET** Inspec

# Ejemplos de búsquedas — Paso a paso

### Ejemplo 1- Use of iron nanoshells in treatment of tumours

Este ejemplo ilustra el uso de términos de tesauro (Thesaurus Terms), indexación no controlada (Key Phrase Headings) y códigos de clasificación (Classifications).

| Concepto                       | Método de Búsqueda                                                                                                    | Set | Sintaxis                                                                                                    | Resultados<br>Marzo 2010 |
|--------------------------------|----------------------------------------------------------------------------------------------------|-----|----------------------------------------------------------------------------------------------------|--------------------------|
| Nanoshells y<br>tumours y iron | Introduzca una expresión<br>Booleana en la caja de búsqueda<br>y seleccione "Default fields". Este<br>método buscara en todos los<br>campos.                                                                                                    | S1  | Nanoshell* and<br>(tumour* or tumor*)<br>and iron                                                                                                    | 1                        |
| Tumours                        | Consulte el registro en S1 y<br>examine el campo de indexación<br>controlada (Inspec Heading(s)).<br>Existe el termino <b>Tumours</b> .<br>Usted puede buscar por este<br>termino en el campo DE.                                                                                                    | S2  | DE "tumours"                                                                                                    | 17790                    |
| Cellular biophysics            | Identifique los términos<br>relacionados. Pulse el botón de<br>tesauro (Thesaurus), consulte el<br>término Tumours y compruebe los<br>términos relacionados (RT).Uno<br>de ellos es <b>Cellular Biophysics</b><br>que posee términos mas<br>estrechos. Seleccione las cajas<br><i>Explode</i> del término y pulse <i>Add</i><br>directamente desde el tesauro. | S3  | DE "cellular<br>biophysics" OR DE<br>"cellular effects of<br>radiation" OR DE<br>"cellular transport"                                                                                                    | 65128                    |
| Nanoparticles                  | Nanoparticles es un término de<br>indexación controlada (Inspec<br>Heading) en el registro en S1.<br>Consulte el tesauro. El término<br>previo es Nanostructured<br>Materials, que pueden ser<br>ampliados (con explode). Los<br>términos pueden ser añadidos<br>directamente desde el tesauro.                                                                | S4  | DE "nanostructured<br>materials" OR DE<br>"nanobelts" OR DE<br>"nanocomposites"<br>OR DE "nanofibres"<br>OR DE<br>"nanoparticles" OR<br>DE "nanoporous<br>materials" OR DE<br>"nanotubes" OR DE<br>"nanowires" | 154442                   |
| Nanotechnology                 | Nanotechnology es un término<br>de indexación controlada (Inspec<br>Heading) en el registro en S1.<br>Consulte el tesauro. Términos<br>estrechos útiles incluyen<br>nanobiotechnology y<br>nanopositioning. Los términos<br>pueden ser añadidos<br>directamente desde el tesauro                                                                               | S5  | DE<br>"nanotechnology"<br>or DE<br>"nanobiotechnology<br>" or DE<br>"nanopositioning"                                                                                                    | 46888                    |

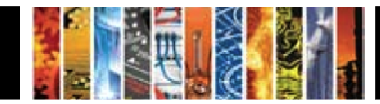

| Nanoshells                                                       | Nanoshells es un termino<br>de indexación no<br>controlado (Key Phrase<br>Heading) en el registro<br>S1. Búsquelo bajo All<br>Subject Headings en el<br>menú drop-down de la<br>pantalla de búsqueda<br>avanzada. | S6  | SU nanoshell*                            | 461  |
|------------------------------------------------------------------|----------------------------------------------------------------------------------------------------|-----|------------------------------------------|------|
| A8783                                                            | El código de clasificación<br>A8783: Nanotechnology<br>applications in<br>biomedicine fue utilizado<br>en el registro S1.                                                                                         | S7  | CC A8783                                 | 7822 |
| Conceptos<br>combinados                                          | Combine nanoshell con el<br>operador OR; o enlázalo<br>con tumours utilizando el<br>operador AND.                                                                                                    | S8  | (S2 OR S3) AND (S4<br>OR S5 OR S6 OR S7) | 4007 |
| Sinónimos de iron                                                | Afine los resultados con<br>sinónimos de iron.                                                                                                    | S9  | S8 and (iron or fe or ferric or ferrous) | 429  |
| Limite los resultados<br>a el código de<br>tratamiento Practical | Limite los resultados con<br>el código de tratamiento<br><b>Practical</b> en el menú<br>drop-down de la pantalla<br>de búsqueda avanzada.                                                                         | S10 |                                          | 230  |

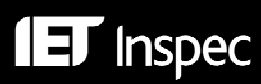

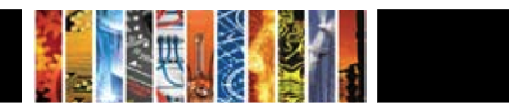

| En EBSCOhost | . el historial | de búsqueda | aparece como | en la imagen | de abaio: |
|--------------|----------------|-------------|--------------|--------------|-----------|
|              | ,              |             |              |              |           |

| Search ID# | Search Terms                                                                                                    | Search Options                                                   | Actions                                                                     |
|------------|----------------------------------------------------------------------------------------------------|------------------------------------------------------------------|-----------------------------------------------------------------------------|
| S10        | S8 and (iron or fe or ferric or ferrous)                                                                                                    | Limiters - Treatment: Practical<br>Search modes - Boolean/Phrase | <u>View Results</u> (230)<br><u>Revise Search</u><br><u>View Details</u>    |
| S9         | S8 and (iron or fe or ferric or ferrous)                                                                                                    | Search modes - Boolean/Phrase                                    | <u>View Results</u> (429)<br><u>Revise Search</u><br><u>View Details</u>    |
| S8         | (S2 OR S3) AND (S4 OR S5 OR S6 OR S7)                                                                                                    | Search modes - Boolean/Phrase                                    | <u>View Results</u> (4007)<br><u>Revise Search</u><br><u>View Details</u>   |
| S7         | CC A8783                                                                                                    | Search modes - Boolean/Phrase                                    | <u>View Results</u> (7822)<br><u>Revise Search</u><br><u>View Details</u>   |
| S6         | SU nanoshell*                                                                                                    | Search modes - Boolean/Phrase                                    | <u>View Results</u> (461)<br><u>Revise Search</u><br><u>View Details</u>    |
| S5         | DE "nanotechnology" or DE "nanobiotechnology" or DE<br>"nanopositioning"                                                                                                    | Search modes - Boolean/Phrase                                    | <u>View Results</u> (46888)<br><u>Revise Search</u><br><u>View Details</u>  |
| S4         | DE "nanoparticles" or DE "nanostructured materials" OR DE<br>"nanobelts" OR DE "nanocomposites" OR DE "nanofibres" OR DE<br>"nanoparticles" OR DE "nanoporous materials" OR DE "nanotubes" OR<br>DE "nanowires" | Search modes - Boolean/Phrase                                    | <u>View Results</u> (154442)<br><u>Revise Search</u><br><u>View Details</u> |
| S3         | DE "cellular biophysics" OR DE "cellular effects of radiation" OR DE<br>"cellular transport"                                                                                                    | Search modes - Boolean/Phrase                                    | <u>View Results</u> (65128)<br><u>Revise Search</u><br><u>View Details</u>  |
| S2         | DE "tumours")                                                                                                    | Search modes - Boolean/Phrase                                    | <u>View Results</u> (17790)<br><u>Revise Search</u><br><u>View Details</u>  |
| S1         | ( nanoshell* and tumour* ) and ( iron or fe or ferr* )                                                                                                    | Search modes - Boolean/Phrase                                    | <u>View Results</u> (1)<br><u>Revise Search</u><br><u>View Details</u>      |

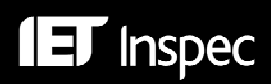

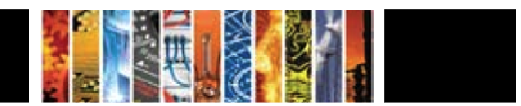

### Ejemplo 2 - Relative energy efficiency of fluorescent and LED lamps

Este ejemplo ilustra el uso de la indexación controlada y no controlada (Subject Headings) y los códigos de clasificación (Classification Codes):

| Concepto                                               | Método de búsqueda                                                                                                    | Set | Sintaxis                                                    | Resultados<br>Marzo 2010 |
|--------------------------------------------------------|----------------------------------------------------------------------------------------------------|-----|-------------------------------------------------------------|--------------------------|
| Fluorescent lamps,<br>LED lamps y energy<br>efficiency | Introduzca una expresión<br>Booleana en la caja de búsqueda<br>y seleccione "Default fields". Este<br>método buscara en todos los<br>campos.                                                                                         | S1  | fluorescent lamps<br>and led lamps and<br>energy efficiency | 4                        |
| B8215                                                  | El código de clasificación <b>B8215:</b><br>Energy Conservation ocurre en varios resultados.                                                                                                    | S2  | CC B8215                                                    | 3991                     |
| Energy<br>Conservation                                 | Energy conservation es un<br>termino de indexación controlado<br>(Inspec Heading) y también<br>puede ser buscado en los<br>términos de indexación no<br>controlados (Key Phrase<br>Headings) utilizando el campo<br>SU.              | S3  | SU energy<br>conservation                                   | 14367                    |
| Fluorescent lamps                                      | Fluorescent lamps es un termino<br>de indexación controlados (Inspec<br>Heading) y también puede ser<br>buscado en los términos de<br>indexación no controlados (Key<br>Phrase Headings) utilizando el<br>campo SU.                  | S4  | SU fluorescent<br>lamps                                     | 3466                     |
| LED lamps                                              | LED lamps y light emitting<br>diode son términos de indexación<br>controlados (Inspec Heading) y<br>también puede ser buscado en<br>los términos de indexación no<br>controlados (Key Phrase<br>Headings) utilizando el campo<br>SU. | S5  | SU led lamps or SU<br>light emitting<br>diodes              | 26175                    |
| Combine los<br>conceptos                               | Combine los conceptos utilizando<br>operadores Booleanos                                                                                                    | S6  | (S2 OR S3) AND<br>S4 AND S5                                 | 8                        |

#### Sugerencias:

- Los términos de indexación controlados (Inspec Headings) pueden ser buscados como frases (DE), o por una palabra sola (SH).
- Los términos de indexación controlados (Inspec Headings) y no controlados (Key Phrase Headings) pueden ser buscados juntos utilizando el campo combinado SU.
- En la pantalla de búsqueda avanzada, usted puede seleccionar el campo requerido del menú drop-down, en este caso no hace falta utilizar los códigos de dos letras.

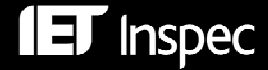

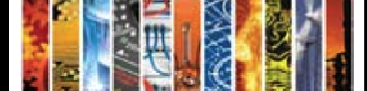

# Ejemplos de Búsqueda Bibliográfica

| Campo                                 | Código | Notas                                                                                                    | Ejemplos                                    | Sintaxis                                                 |
|---------------------------------------|--------|----------------------------------------------------------------------------------------------------|---------------------------------------------|----------------------------------------------------------|
| Autores                               | AU     | Apellido/s, Inicial<br>.Inicial.                                                                                                    | T.G. Trippe                                 | AU Trippe,T.G. or<br>AU Trippe,T.*                       |
| Afiliación de<br>Autor y<br>Editor    | AF     | Busque por el<br>departamento,<br>institución, ciudad,<br>país etc.                                                                               | National<br>Phys. Lab.,<br>Teddington<br>UK | AF ((nat* w phys* w<br>lab*) or (npl)) and<br>teddington |
| País de<br>publicación                | CY     | Busque por el país de<br>publicación                                                                                                    | France                                      | CY France                                                |
| Tipo de<br>publicación                | PT     | Busque por frases<br>completas, como libro<br>(book), revista<br>científica (journal<br>paper) etc. o por<br>truncamiento por<br>ejemplo journal* | journal<br>article                          |                                                          |
| Titulo de la<br>revista<br>científica | JN     | Titulo de la revista<br>científica                                                                                                    | Electronics<br>letters                      | JN electronics<br>letters                                |
| Información<br>sobre<br>conferencias  | CF     | Titulo de la<br>conferencia                                                                                                    | IBC<br>Conference                           | CF IBC                                                   |
|                                       |        | Ubicación de<br>Conferencia                                                                                                    | Amsterdam                                   | CF Amsterdam                                             |
|                                       |        | Año de la conferencia                                                                                                    | 1996                                        | CF 1996                                                  |
| Numero de<br>accesión                 | AN     | E un numero único<br>que es asignado a<br>cada registro Inspec                                                                                    | El registro<br>numero<br>10000000           | AN 10000000                                              |

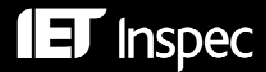

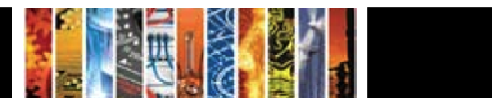

# Campos de Búsqueda EBSCOhost — Guía Alfabética

| Campo                                                                            | Codigo | Ejemplos                        |
|----------------------------------------------------------------------------------|--------|---------------------------------|
| Resumen (Abstract)                                                               | AB     | aircraft                        |
| Numero de Resumen (Abstract Number)                                              | AZ     | B1983-004410                    |
| Numero de Accesión (Accession Number)                                            | AN     | 7200633                         |
| Indexación controlada y no controlada (All Subject Headings)                     | SU     | lasers                          |
| Todo el texto (All Text)                                                         | TX     | bose-einstein                   |
| Indexación de Objetos Astronómico (Astronomical Object<br>Indexing)              | AI     | mrk                             |
| Autor (Author)                                                                   | AU     | bohm s                          |
| Afiliación de Autor (Author Affiliation)                                         | AF     | mesa and usa                    |
| Frase de Autor (Author Phrase)                                                   | AR*    | berryman, a.a.                  |
| Disponibilidad (Availability)                                                    | AV*    | simon & schuster                |
| Fecha Base (Base Date)                                                           | DD*    | 2008                            |
| Titulo de Libro (Book Title)                                                     | BS*    | telecommunication               |
| Indexación de Sustancia Química (Chemical Indexing)                              | CI     | he/bin                          |
| Código de Clasificación (Classification Code)                                    | CC     | b7230*                          |
| Titulo del Código de Clasificación (Classification Code Title)                   | СТ     | laser                           |
| Sección de la Clasificación (Classification Section)                             | CS*    | "section a: physics"            |
| CODEN                                                                            | CO     | PSISDG                          |
| Información de Conferencia (Conference Information)                              | CN     | Boston                          |
| Patrocinador de Conferencia (Conference Sponsor)                                 | CF*    | NASA                            |
| Numero de Contrato (Contract Number)                                             | СМ     | EEA-1-001-N                     |
| País de Publicación (Country of Publication)                                     | CY     | usa                             |
| Descripción de un Medio No Convencional (Description of Unconventional Media)    | MD*    | Microfiche                      |
| Identificador de Objeto Digital (Digital Object Identifier)                      | DI*    | 10.1016/j.optlastec.2007.09.004 |
| Numero de Documento (Document Number)                                            | DN     | s0013-4651-07-01709-0           |
| URL de Documento (Document URL)                                                  | UR*    | http://firstmonday*             |
| Formato del Texto Completo (Format Full Text)                                    | FM*    | с                               |
| Texto Completo (Full Text)                                                       | FT*    | n                               |
| Frase de Indexación Controlada (Index Heading Phrase)                            | DE*    | avalanche diodes                |
| Indexación controlada (Inspec Headings)                                          | SH     | diffusion                       |
| Indexación Controlada (Inspec Headings)                                          | IH*    | space vehicles                  |
| ISBN                                                                             | IB     | 0 444 42560 8                   |
| ISSN                                                                             | IS     | 0042-207X                       |
| Fascículo (Issue)                                                                | IP     | 15                              |
| Titulo Abreviado de Revista Científica (Journal Abbreviated)                     | JA*    | "J. Comput. Phys. (USA)"        |
| Titulo de la Revista Científica (Journal Name)                                   | JN*    | electronics letters             |
| Indexación No Controlada (Key Phrase Headings)                                   | KW     | metadata                        |
| Palabras Clave (Keywords)                                                        | KP*    | computer simulation             |
| Lengua (Language)                                                                | LA     | german                          |
| Numero de Paginas (Number of Pages)                                              | PG*    | 32                              |
| Numero de Referencias (Number of References)                                     | NR     | 25                              |
| Indexación de Datos Numéricos (Numerical Data Indexing)                          | NI     | frequency 3.0e+09 hz            |
| Organización (Organizations)                                                     | CA     | NASA                            |
| Clasificación Original (Archivo Inspec) (Original Classification (Archive only)) | OC     | automobilism                    |
| Asignación de Patente (Patent Assignee)                                          | PA     | Clark Equipment                 |
| Información de Patente (Patent Information)                                      | PI     | uk                              |

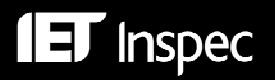

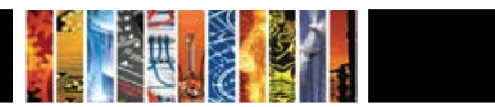

| Campo (continuado)                                                                                                    | Código | Ejemplos      |
|----------------------------------------------------------------------------------------------------|--------|---------------|
| Fecha de Prioridad de una Patente (Patent Priority Date)                                                                | PD*    | 19730503      |
| Fecha de Publicación (Publication Date)                                                                                 | DT     | 20071214      |
| Fecha de Publicación de un Recurso Adicional (Archivo Inspec)<br>(Publication Date of Additional Source (Archive only)) | AD     | AD 1901       |
| Fecha de Publicación de un Recurso sin Resumen (Publication Date of Non Abstracted Source)                              | OD     | 2006          |
| Fecha de Publicación de la Traducción (Publication Date of Translation)                                                 | TD*    | 19991225      |
| Tipo de Publicación (Frase) (Publication Type (Phrase))                                                                 | PT     | book          |
| Información de la Editorial (Publisher Information)                                                                     | PB     | unesco        |
| Numero de Informe (Report Number)                                                                                       | RN     | npl coem 34   |
| Fecha de Revisión (Revision Date)                                                                                       | RD     | 20021212      |
| SICI                                                                                                    | IC     | 21:1L.13:LESI |
| Origen (Source)                                                                                                    | SO     | vacuum        |
| Numero de Estándar (Standard Number)                                                                                    | SN     | 1542          |
| Pagina de Comienzo (Start Page)                                                                                         | SP     | 1201          |
| Indexación Controlada y No Controlada (Archivo Inspec) (Subject<br>Headings (Archive only))                             | MS     | balloons      |
| Fecha de Envío (Submission Date)                                                                                        | DP     | 1970          |
| Fecha de Envío (AAAAMMDD) (Submission Date (YYYYMMDD))                                                                  | FD*    | 19980801      |
| Titulo (Title)                                                                                                    | TI     | avionics      |
| Código de Tratamiento (Treatment Codes)                                                                                 | TR     | bibliography  |
| Clasificación Decimal Universal (Archivo Inspec) (Universal Decimal Classification (Archive only))                      | NI     | 662           |
| Código de Actualización (Update Code)                                                                                   | UC     | 1999050       |
| Numero de Cámara de Compensación del Gobierno de EEUU (US Government Clearing House Number)                             | CL*    | ad 672317     |
| Volumen (Volume)                                                                                                    | VI     | 5             |
| Año de Publicación (Year of Publication)                                                                                | YR     | 2000          |
| * no disponible en el menú drop-down                                                                                    |        |               |

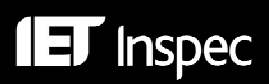

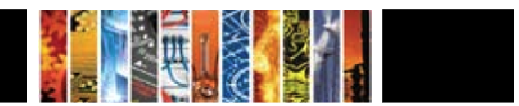